# Substituição da placa-mãe no servidor UCS 240M4 Ultra-M - CPAR

# Contents

Introduction Informações de Apoio **Abreviaturas** Fluxo de trabalho do MoP Substituição da placa-mãe na configuração Ultra-M **Prerequisites** Substituição da placa-mãe no nó de computação Identificar as VMs hospedadas no nó de computação Backup: Processo de Instantâneo Etapa 1. Desligamento do aplicativo CPAR. Tarefa de Instantâneo da VM Instantâneo de VM **Desligamento normal** Substituir a placa-mãe **Restaure as VMs** Recuperar uma instância por meio de instantâneo Processo de recuperação Criar e atribuir um endereço IP flutuante Ativação do SSH Estabelecer uma sessão SSH Início da instância do CPAR Verificação de integridade pós-atividade Substituição da placa-mãe no nó de computação OSD Identifique as VMs hospedadas no nó Osd-Compute Backup: Processo de Instantâneo Desligamento do aplicativo CPAR tarefa Instantâneo da VM Instantâneo de VM Cologue o CEPH no modo de manutenção **Desligamento normal** Substituir a placa-mãe Mova o CEPH do modo de manutenção **Restaure as VMs** Recuperar uma instância por meio de instantâneo Criar e atribuir um endereço IP flutuante Ativação do SSH Estabelecer uma sessão SSH Início da instância do CPAR

Verificação de integridade pós-atividade Substituição da placa-mãe no nó da controladora Verifique o status do controlador e coloque o cluster no modo de manutenção Substituir a placa-mãe Restaurar status do cluster

# Introduction

Este documento descreve as etapas necessárias para substituir uma placa-mãe defeituosa de um servidor em uma configuração Ultra-M.

Este procedimento aplica-se a um ambiente Openstack usando a versão NEWTON em que o ESC não está gerenciando o CPAR e o CPAR está instalado diretamente na VM implantada no Openstack.

# Informações de Apoio

O Ultra-M é uma solução de núcleo de pacotes móveis virtualizados pré-embalada e validada, projetada para simplificar a implantação de VNFs. O OpenStack é o Virtualized Infrastructure Manager (VIM) para Ultra-M e consiste nos seguintes tipos de nó:

- Computação
- Disco de Armazenamento de Objeto Computação (OSD Compute)
- Controlador
- Plataforma OpenStack Diretor (OSPD)

A arquitetura de alto nível da Ultra-M e os componentes envolvidos estão descritos nesta imagem:

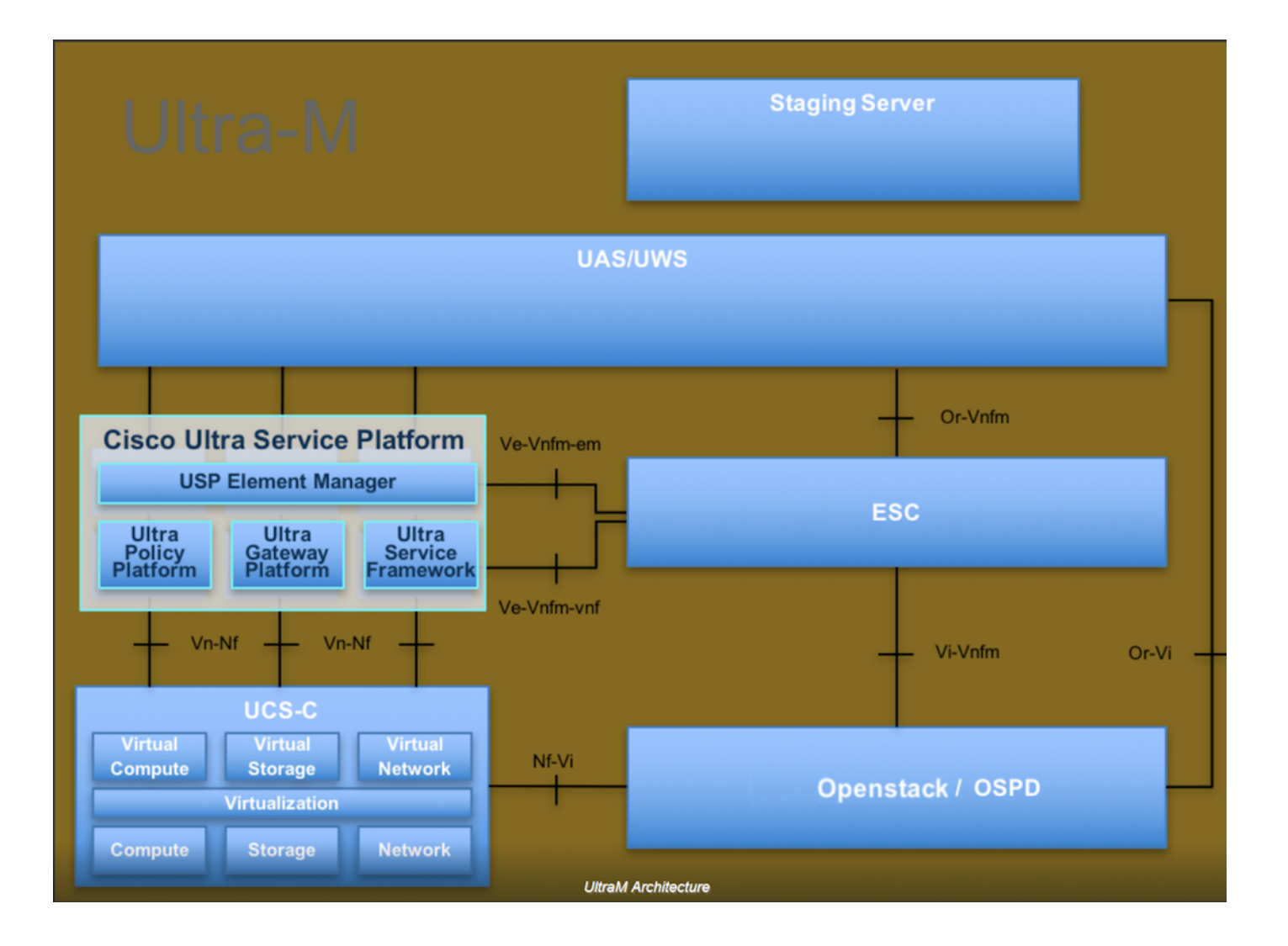

Este documento destina-se aos funcionários da Cisco que estão familiarizados com a plataforma Cisco Ultra-M e detalha as etapas necessárias para serem executadas no OpenStack e no sistema operacional Redhat.

Note: A versão Ultra M 5.1.x é considerada para definir os procedimentos neste documento.

# Abreviaturas

- MOP Método de Procedimento
- OSD Discos de Armazenamento de Objeto
- OSPD OpenStack Platform Diretor
- HDD Unidade de disco rígido
- SSD Unidade de estado sólido
- VIM Virtual Infrastructure Manager
- VM Máquina virtual
- EM Gestor de Elementos
- UAS Ultra Automation Services
- UUID Identificador de ID universal exclusivo

# Fluxo de trabalho do MoP

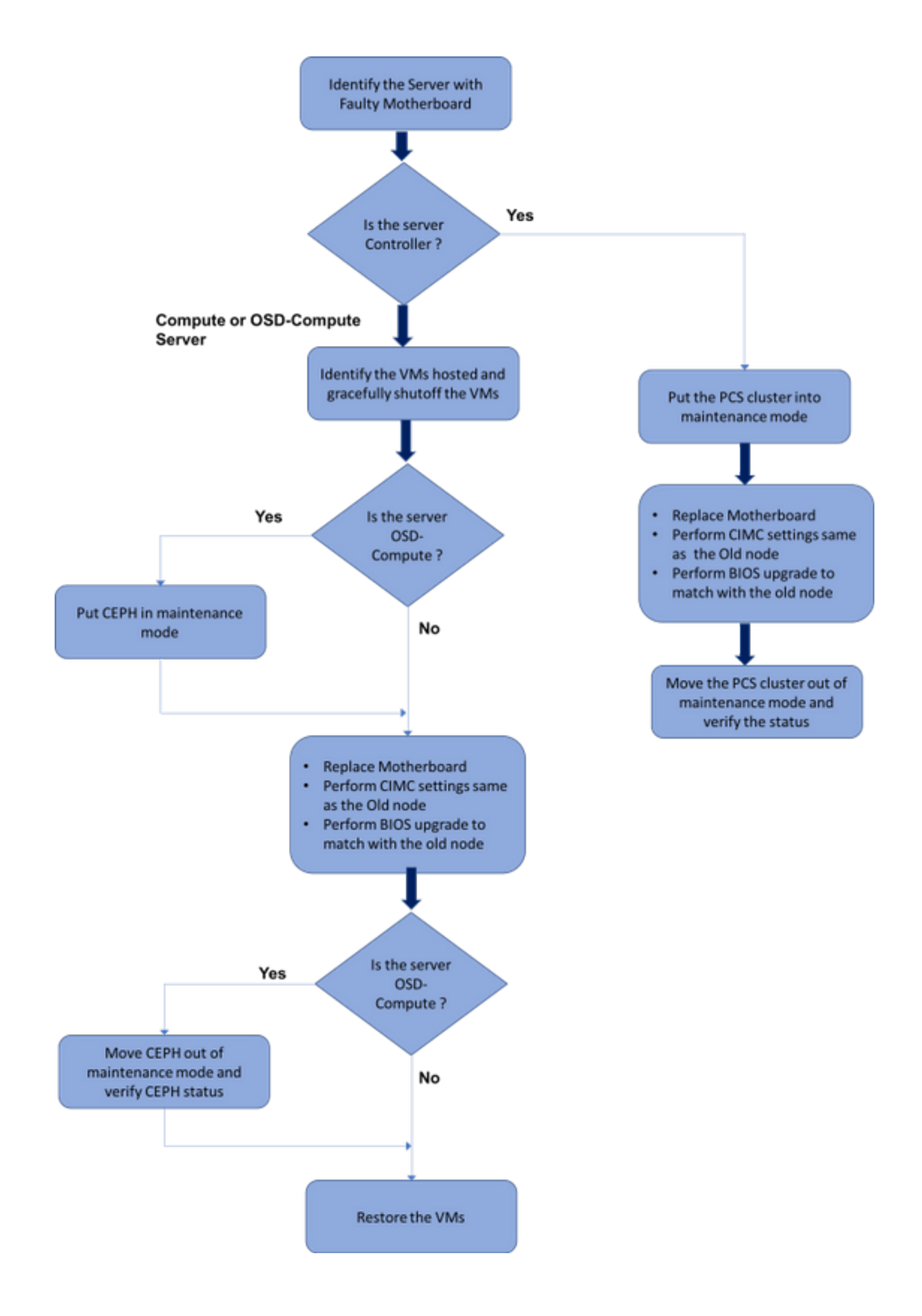

# Substituição da placa-mãe na configuração Ultra-M

Em uma configuração Ultra-M, pode haver cenários em que a substituição da placa-mãe é necessária nos seguintes tipos de servidor: Computação, OSD-Compute e Controlador.

**Note**: Os discos de inicialização com a instalação do openstack são substituídos após a substituição da placa-mãe. Portanto, não há necessidade de adicionar o nó de volta à nuvem. Quando o servidor é ligado após a atividade de substituição, ele se inscreve novamente na pilha de nuvem.

## Prerequisites

Antes de substituir um nó de **computação**, é importante verificar o estado atual do ambiente da plataforma Red Hat OpenStack. Recomenda-se que você verifique o estado atual para evitar complicações quando o processo de substituição **Compute** estiver ativo. Isso pode ser feito por meio desse fluxo de substituição.

Em caso de recuperação, a Cisco recomenda fazer um backup do banco de dados OSPD com o uso destas etapas:

[root@director ~]# mysqldump --opt --all-databases > /root/undercloud-all-databases.sql
[root@director ~]# tar --xattrs -czf undercloud-backup-`date +%F`.tar.gz /root/undercloud-alldatabases.sql
/etc/my.cnf.d/server.cnf /var/lib/glance/images /srv/node /home/stack
tar: Removing leading `/' from member names

Esse processo garante que um nó possa ser substituído sem afetar a disponibilidade de quaisquer instâncias.

**Note**: Certifique-se de ter o instantâneo da instância para que você possa restaurar a VM quando necessário. Siga este procedimento para obter um instantâneo da VM.

## Substituição da placa-mãe no nó de computação

Antes da atividade, as VMs hospedadas no nó Computação são desligadas com facilidade. Depois que a placa-mãe for substituída, as VMs serão restauradas novamente.

#### Identificar as VMs hospedadas no nó de computação

[stack@al03-pod2-ospd ~]\$ nova list --field name,host

+-----+

| ID Host

```
+----+
----+
| 46b4b9eb-ala6-425d-b886-a0ba760e6114 | AAA-CPAR-testing-instance | pod2-stack-compute-
4.localdomain |
| 3bc14173-876b-4d56-88e7-b890d67a4122 | aaa2-21 | pod2-stack-compute-
3.localdomain |
| f404f6ad-34c8-4a5f-a757-14c8ed7fa30e | aaa21june | pod2-stack-compute-
3.localdomain |
+-----+
```

**Note**: Na saída mostrada aqui, a primeira coluna corresponde ao UUID (Universal Unique IDentifier), a segunda coluna é o nome da VM e a terceira coluna é o nome do host onde a VM está presente. Os parâmetros dessa saída são usados em seções subsequentes.

## Backup: Processo de Instantâneo

#### Etapa 1. Desligamento do aplicativo CPAR.

Etapa 1. Abra qualquer cliente ssh conectado à rede e conecte-se à instância do CPAR.

Éimportante não desligar todas as 4 instâncias de AAA em um site ao mesmo tempo, fazer isso de uma forma por uma.

Etapa 2.Desative o aplicativo CPAR com este comando:

```
/opt/CSCOar/bin/arserver stop
```

A Message stating "Cisco Prime Access Registrar Server Agent shutdown complete." Should show up Se um usuário deixou uma sessão CLI aberta, o comando arserver stop não funcionará e esta mensagem será exibida:

ERROR: You can not shut down Cisco Prime Access Registrar while the CLI is being used. Current list of running CLI with process id is:

2903 /opt/CSCOar/bin/aregcmd -s

Neste exemplo, a ID de processo 2903 destacada precisa ser encerrada para que o CPAR possa ser interrompido. Se for esse o caso, encerre este processo com este comando:

kill -9 \*process\_id\* Em seguida, repita a etapa 1. Etapa 3. Verifique se o aplicativo CPAR foi realmente desligado emitindo o comando:

/opt/CSCOar/bin/arstatus Essas mensagens devem aparecer:

Cisco Prime Access Registrar Server Agent not running Cisco Prime Access Registrar GUI not running

#### Tarefa de Instantâneo da VM

Etapa 1.Digite o site da GUI do Horizon que corresponde ao Site (Cidade) em que está sendo trabalhado.

Ao acessar o Horizon, essa tela é observada:

| RED HAT OPENSTA                                           | CK PLATFORM                 |
|-----------------------------------------------------------|-----------------------------|
|                                                           |                             |
| If you are not sure which authentication n administrator. | nethod to use, contact your |
| User Name *                                               |                             |
| cpar                                                      |                             |
| Password *                                                |                             |
| ******                                                    | ۲                           |
|                                                           | Connect                     |
|                                                           |                             |
|                                                           |                             |

Etapa 2.Navegue até **Project > Instances**, como mostrado na imagem.

| $\leftrightarrow \Rightarrow \mathbf{G}$ | 🛈 Not se       | cure    |           | /dashb   | poard/project/instances/ |
|------------------------------------------|----------------|---------|-----------|----------|--------------------------|
| RED HAT OPEN                             | STACK PLATFORM | Project | Admin     | Identity |                          |
| Compute                                  | Network ~      | Orch    | estration | <b>~</b> | Object Store ~           |
| Overview                                 | Instances      | Volum   | es        | Images   | Access & Security        |

Se o usuário usado foi CPAR, somente as 4 instâncias AAA aparecem neste menu.

Etapa 3.Desligar apenas uma instância de cada vez. Repita todo o processo neste documento.

Para desligar a VM, navegue para Ações > Desligar instância e confirme sua seleção.

#### Shut Off Instance

Etapa 4.Valide se a instância foi realmente desligada verificando Status = Desligamento e Estado de energia = Desligado.

| Size     | Key Pair | Status  | Availability Zone | Task | Power State | Time since created | Actions          |
|----------|----------|---------|-------------------|------|-------------|--------------------|------------------|
|          |          |         |                   |      |             |                    |                  |
|          |          |         |                   |      |             |                    |                  |
|          |          |         |                   |      |             |                    |                  |
| AAA-CPAR | -        | Shutoff | AZ-dalaaa09       | None | Shut Down   | 3 months, 2 weeks  | Start Instance 🝷 |
|          |          |         |                   |      |             |                    |                  |
|          |          |         |                   |      |             |                    |                  |

Esta etapa encerra o processo de encerramento do CPAR.

## Instantâneo de VM

Quando as VMs CPAR estiverem desativadas, os snapshots podem ser obtidos em paralelo, pois pertencem a computadores independentes.

Os quatro arquivos QCOW2 serão criados em paralelo.

Tirando um instantâneo de cada instância de AAA (25 minutos - 1 hora) (25 minutos para instâncias que usaram uma imagem de qcou como origem e 1 hora para instâncias que usam uma imagem bruta como origem)

Etapa 1. Faça login no Horizon do Openstack do PODGUI.

Etapa 2. Depois de fazer login, vá para a seção **Project > Compute > Instances** no menu superior e procure as instâncias de AAA.

| RED HAT OF    | PENSTACK PLATFORM    | Project Ac    | dmin Ider | tity                                                                                                    |                 |          |        |                   |        |             |                | Project ~     | Help       | 👤 cpar 🗸 |
|---------------|----------------------|---------------|-----------|----------------------------------------------------------------------------------------------------|-----------------|----------|--------|-------------------|--------|-------------|----------------|---------------|------------|----------|
| Compute       | Network ~            | Orchest       | ration ~  | Object Store 🗸                                                                                                    |                 |          |        |                   |        |             |                |               |            |          |
| Overview      | Instances            | Volumes       | Ima       | ges Access & Securi                                                                                                    | ity             |          |        |                   |        |             |                |               |            |          |
| Project / 0   | Compute / Instance   | es            |           |                                                                                                    |                 |          |        |                   |        |             |                |               |            |          |
| Insta         | ances                |               |           |                                                                                                    |                 |          |        |                   |        |             |                |               |            |          |
|               |                      |               |           |                                                                                                    | Instance Name = | •        |        |                   | Filter | Launch Ins  | stance 💼 Del   | ete Instances | More Ad    | ctions 🕶 |
|               | stance Name          | Imag          | ge Name   | IP Address                                                                                                    | Size            | Key Pair | Status | Availability Zone | Task   | Power State | Time since cr  | eated Actio   | ns         |          |
| aa            | a-cpar_new_blr       | -             |           | tb1-mgmt<br>172.16.181.15<br>Floating IPs:<br>10.225.247.235<br>radius-routable1<br>10.160.132.249<br>diameter-routable1<br>10.160.132.235 | aaa-cpar_new    | -        | Active | AZ-aaa            | None   | Running     | 1 month, 1 wee | ek Crea       | ite Snapsh | ot 💌     |
| 10.225.247.21 | 4/dashboard/project/ | 'images//crea | ate/      | tb1-mgmt                                                                                                    |                 |          |        |                   |        |             |                |               |            |          |

Etapa 3. Clique no botão **Create Snapshot** para continuar com a criação do snapshot (isso precisa ser executado na instância AAA correspondente).

| RED HAT O           | PENSTACK PLATFORM   | Project Admi         | n Identity                                                                                                    |                |                                                                                                 | Project 🗸 Help 👤 cpar 🗸                                      |
|---------------------|---------------------|----------------------|----------------------------------------------------------------------------------------------------|----------------|-------------------------------------------------------------------------------------------------|--------------------------------------------------------------|
| Compute<br>Overview | Network ~           | Orchestra<br>Volumes | Create Snapshot                                                                                                    |                | ж                                                                                               |                                                              |
| Project /           | Compute / Instances | 3                    | Snapshot Name * <u>snapshot3-20june</u>                                                                                                    |                | Description:<br>A snapshot is an image which preserves the disk state of<br>a running instance. |                                                              |
| _ In                | istance Name        | lmag(                |                                                                                                    |                | Cancel Create Snapshot                                                                          | B Delete Instances More Actions      e since created Actions |
| C a:                | aa-opar_new_bir     |                      | tb1-mgmt<br>• 172.16.181.15<br>Floating IPs:<br>• 10.225.247.235<br>radius-routable1<br>• 10.160.132.249<br>diameter-routable1<br>• 10.160.132.235 | aaa-cpar_new - | Active AZ-aaa None Running 1                                                                    | month, 1 week Create Snapshot 💌                              |
|                     |                     |                      | tb1-mgmt • 172.16.181.14                                                                                                    |                |                                                                                                 |                                                              |

Etapa 4. Depois que o snapshot for executado, navegue até o menu IMAGENS e verifique se todos terminam e relatam problemas.

| RED | HATOP  | PENSTACK PLATFOR     | M Project Admin Identity                   |               |        |                     |           |             | Project        | ✓ Help 	L cpar ✓ |  |  |
|-----|--------|----------------------|--------------------------------------------|---------------|--------|---------------------|-----------|-------------|----------------|------------------|--|--|
| Co  | mpute  | Network 、            | <ul> <li>Orchestration ~ Object</li> </ul> | Store ~       |        |                     |           |             |                |                  |  |  |
| Ov  | erview | Instances            | Volumes Images Ac                          | cess & Securi | ty     |                     |           |             |                |                  |  |  |
| In  | Images |                      |                                            |               |        |                     |           |             |                |                  |  |  |
| Q   | Clic   | ck here for filters. |                                            |               |        |                     |           | ×           | + Create Image | 🛍 Delete Images  |  |  |
|     | 1      | Owner                | Name *                                     | Туре          | Status | Visibility          | Protected | Disk Format | Size           |                  |  |  |
| C   | >      | Core                 | cluman_snapshot                            | Image         | Active | Shared with Project | No        | RAW         | 100.00 GB      | Launch -         |  |  |
|     | >      | Core                 | ESC-image                                  | Image         | Active | Shared with Project | No        | QCOW2       | 925.06 MB      | Launch -         |  |  |
| C   | >      | Core                 | rebuild_cluman                             | Image         | Active | Shared with Project | No        | QCOW2       | 100.00 GB      | Launch 👻         |  |  |
|     | >      | Cpar                 | rhel-guest-image-testing                   | Image         | Active | Public              | No        | QCOW2       | 422.69 MB      | Launch 💌         |  |  |
|     | >      | Cpar                 | snapshot3-20june                           | Image         | Active | Private             | No        | QCOW2       | 0 bytes        | Launch -         |  |  |
|     | >      | Cpar                 | snapshot_cpar_20june                       | Image         | Active | Private             | No        | QCOW2       | 0 bytes        | Launch -         |  |  |
| C   | >      | Cpar                 | snapshot_cpar_20june                       | Image         | Active | Private             | No        | QCOW2       | 0 bytes        | Launch -         |  |  |

Etapa 5. A próxima etapa é baixar o snapshot em um formato QCOW2 e transferi-lo para uma entidade remota caso o OSPD seja perdido durante esse processo. Para conseguir isso, identifique o snapshot com este comando **glance image-list** no nível OSPD.

[root@elospd01 stack]# glance image-list -----+ ID Name +----| 80f083cb-66f9-4fcf-8b8a-7d8965e47b1d | AAA-Temporary 22f8536b-3f3c-4bcc-ae1a-8f2ab0d8b950 | ELP1 cluman 10\_09\_2017 | | 70ef5911-208e-4cac-93e2-6fe9033db560 | ELP2 cluman 10\_09\_2017 e0b57fc9-e5c3-4b51-8b94-56cbccdf5401 | ESC-image | 92dfe18c-df35-4aa9-8c52-9c663d3f839b | lqnaaa01-sept102017 | 1461226b-4362-428b-bc90-0a98cbf33500 | tmobile-pcrf-13.1.1.iso 98275e15-37cf-4681-9bcc-d6ba18947d7b | tmobile-pcrf-13.1.1.qcow2 | \_\_\_\_\_+

Etapa 6. Depois de identificado o snapshot a ser baixado (nesse caso será o marcado acima em verde), baixe-o no formato QCOW2 usando o comando **glance image-download**, como mostrado aqui.

[root@elospd01 stack]# glance image-download 92dfel8c-df35-4aa9-8c52-9c663d3f839b --file
/tmp/AAA-CPAR-LGNoct192017.qcow2 &

- O "&" envia o processo ao segundo plano. Levará algum tempo para concluir esta ação, uma vez concluída, a imagem poderá ser localizada no diretório /tmp.
- Ao enviar o processo ao segundo plano, se a conectividade for perdida, o processo também será interrompido.
- Execute o comando "disown -h" para que, em caso de perda da conexão SSH, o processo

ainda seja executado e concluído no OSPD.

Passo 7. Quando o processo de download for concluído, um processo de compactação precisará ser executado, pois esse snapshot poderá ser preenchido com ZEROES devido a processos, tarefas e arquivos temporários tratados pelo sistema operacional. O comando a ser usado para compactação de arquivos é **virt-sparsify**.

[root@elospd01 stack]# virt-sparsify AAA-CPAR-LGNoct192017.qcow2 AAA-CPAR-LGNoct192017\_compressed.qcow2

Esse processo leva algum tempo (cerca de 10 a 15 minutos). Uma vez concluído, o arquivo resultante é aquele que precisa ser transferido para uma entidade externa conforme especificado na próxima etapa.

A verificação da integridade do arquivo é necessária, para que isso ocorra, execute o próximo comando e procure o atributo "corrupt" (corrompido) no final de sua saída.

corrupt: false

Para evitar um problema em que o OSPD é perdido, o snapshot recém-criado no formato QCOW2 precisa ser transferido para uma entidade externa. Antes de iniciar a transferência de arquivos, precisamos verificar se o destino tem espaço em disco disponível suficiente, use o comando "*df -kh*" para verificar o espaço de memória. Nosso conselho é transferi-lo temporariamente para o OSPD de outro site usando o SFTP "<u>sftproot@x.x.x.x</u>", onde x.x.x.x é o IP de um OSPD remoto. Para acelerar a transferência, o destino pode ser enviado a vários OSPDs. Da mesma forma, podemos usar o seguinte comando scp \*name\_of\_the\_file\*.qcou2 root@ x.x.x.x!/tmp (onde x.x.x.x é o IP de um OSPD remoto) para transferir o arquivo para outro OSPD.

## **Desligamento normal**

Desligar nó

- 1. Para desligar a instância: nova stop <INSTANCE\_NAME>
- 2. Agora você verá o nome da instância com o status shutoff.

[stack@director ~]\$ nova stop aaa2-21

Request to stop server aaa2-21 has been accepted.

[stack@director ~]\$ nova list

| +                                                                                                    | +                                                         | ++                       |                 | +             |
|----------------------------------------------------------------------------------------------------|-----------------------------------------------------------|--------------------------|-----------------|---------------|
| +                                                                                                    |                                                           |                          |                 |               |
| +                                                                                                    |                                                           |                          |                 |               |
|                                                                                                    |                                                           |                          |                 |               |
| ID                                                                                                    | Name                                                      | Status                   | Task Stat       | e             |
| Power State                                                                                                    |                                                           |                          |                 |               |
| Networks                                                                                                    |                                                           |                          |                 |               |
|                                                                                                    |                                                           |                          |                 |               |
|                                                                                                    |                                                           |                          |                 |               |
| +                                                                                                    | .+                                                        | ++                       |                 | +             |
| ++                                                                                                    |                                                           |                          |                 |               |
| +                                                                                                    |                                                           |                          |                 |               |
| 46b4b9eb-a1a6-425d-b886-a0ba760e6114<br>Running   tbl-mgmt=172.16.181.14, 1<br>routable1=10.160.132.231           | AAA-CPAR-testing-instance<br>0.225.247.233; radius-routab | ACTIVE  <br>le1=10.160.  | -<br>132.245; c | <br>liameter- |
| 3bc14173-876b-4d56-88e7-b890d67a4122<br>Shutdown   diameter-routable1=10.160<br>mgmt=172.16.181.7, 10.225.247.234 | aaa2-21<br>.132.230; radius-routable1=1                   | SHUTOFF  <br>0.160.132.2 | -<br>48; tb1-   | I             |
| f404f6ad-34c8-4a5f-a757-14c8ed7fa30e<br>Running   diameter-routable1=10.160<br>mgmt=172.16.181.10                 | aaa21june<br>.132.233; radius-routable1=1                 | ACTIVE  <br>0.160.132.2  | -<br>44; tbl-   | Ι             |
| ++                                                                                                    | +                                                         | ++                       |                 | +             |

#### Substituir a placa-mãe

As etapas para substituir a placa-mãe em um servidor UCS C240 M4 podem ser consultadas a partir do <u>Guia de instalação e serviços do servidor Cisco UCS C240 M4</u>

- 1. Faça login no servidor usando o CIMC IP.
- Execute a atualização do BIOS se o firmware não estiver de acordo com a versão recomendada usada anteriormente. As etapas para a atualização do BIOS são fornecidas aqui: <u>Guia de atualização do BIOS de servidor com montagem em rack Cisco UCS C-Series</u>

# **Restaure as VMs**

## Recuperar uma instância por meio de instantâneo

#### Processo de recuperação

Épossível reimplantar a instância anterior com o snapshot realizado nas etapas anteriores.

Etapa 1 [OPCIONAL].Se não houver nenhum VMsnapshot anterior disponível, conecte-se ao nó OSPD onde o backup foi enviado e faça o sftp de volta ao nó OSPD original. Usando "<u>sftproot@x.x.x.x</u>", onde x.x.x.x é o IP do OSPD original. Salve o arquivo de snapshot no diretório /tmp.

Etapa 2.Conecte-se ao nó OSPD onde a instância é reimplantada.

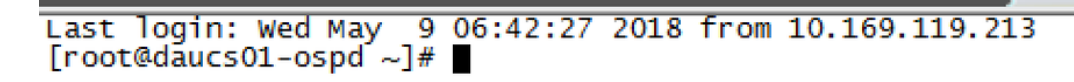

Origem das variáveis de ambiente com este comando:

#### # source /home/stack/pod1-stackrc-Core-CPAR

Etapa 3.Usar o snapshot como uma imagem é necessário para carregá-lo no horizonte como tal. Use o próximo comando para fazer isso.

#glance image-create -- AAA-CPAR-Date-snapshot.qcow2 --container-format bare --disk-format qcow2
--name AAA-CPAR-Date-snapshot

O processo pode ser visto no horizonte.

| RED   | AT OPENST | ACK PLATFORM      | Proyecto Administrador Identity |                    |        |           |             |           |             | Proyect          | o ∽ Ayuda 1 cor | e ~ |
|-------|-----------|-------------------|---------------------------------|--------------------|--------|-----------|-------------|-----------|-------------|------------------|-----------------|-----|
| Com   | pute      | Red - C           | rquestación v Almacén de obje   |                    |        |           |             |           |             |                  |                 |     |
| Vista | general   | Instancias        | Volúmenes Imágenes              | Acceso y seguridad |        |           |             |           |             |                  |                 |     |
| Im    | age       | s                 |                                 |                    |        |           |             |           |             |                  |                 |     |
| Q     | Pulse at  | qui para filtros. |                                 |                    |        |           |             |           |             | × + Create Image | Delete Images   |     |
| 0     | Own       | ner               | Nombre *                        |                    | Тіро   | Estado 🛡  | Visibilidad | Protegido | Disk Format | Tamaño           |                 |     |
|       | > Con     | e                 | AAA-CPAR-April2018-snapshot     |                    | Imagen | Guardando | Privado     | No        | QCOW2       |                  | Delete Image    | I   |

Etapa 4.No Horizon, navegue até **Project > Instances** e clique em **Iniciar instância**.

| RED HAT OPENSTACK PLATFORM Project Admin Identity   |                       |                              | Project v Help 1 core v                                   |
|-----------------------------------------------------|-----------------------|------------------------------|-----------------------------------------------------------|
| Compute Network v Orchestration v Object Store v    |                       |                              |                                                           |
| Overview Instances Volumes Images Access & Security |                       |                              |                                                           |
| Project / Compute / Instances                       |                       |                              |                                                           |
| Instances                                           |                       |                              |                                                           |
|                                                     |                       | Instance Name = -            | Filter Caunch Instance. C Delete Instances More Actions - |
| Instance Name                                       | Image Name IP Address | Size Key Pair Status Availat | illity Zone Task Power State Time since created Actions   |

Etapa 5. Preencha o nome da instância e escolha a zona de disponibilidade.

| Details         | Please provide the initial hostname for the instance, the availability zon<br>count. Increase the Count to create multiple instances with the same se | e where it will be deployed, and the instance ettings. |
|-----------------|----------------------------------------------------------------------------------------------------|--------------------------------------------------------|
| Source *        | Instance Name *                                                                                                    | Total Instances (100 Max)                              |
| Flavor *        | dalaaa10                                                                                                    | 279/                                                   |
|                 | Availability Zone                                                                                                    | 2170                                                   |
| Networks        | AZ-dalaaa10                                                                                                    |                                                        |
| Network Ports   | Count *                                                                                                    | 1 Added<br>73 Remaining                                |
| Security Groups | 1                                                                                                    |                                                        |
| Key Pair        |                                                                                                    |                                                        |
| Configuration   |                                                                                                    |                                                        |
| Server Groups   |                                                                                                    |                                                        |
| Scheduler Hints |                                                                                                    |                                                        |
| Metadata        |                                                                                                    |                                                        |
| × Cancel        |                                                                                                    | < Back Next >                                          |

Etapa 6.Na guia **Origem**, escolha a imagem para criar a instância. No menu Selecionar fonte de inicialização, selecione **imagem**, uma lista de imagens é mostrada aqui, escolha a que foi carregada anteriormente quando você clica em **+** sinal.

| irce          | Select Boot Source            | Create             | New Volume |       |            |       |
|---------------|-------------------------------|--------------------|------------|-------|------------|-------|
| vor *         |                               | * Yes              | No         |       |            |       |
| works *       | Allocated                     |                    |            |       |            |       |
| work Ports    | Name                          | Updated            | Size       | Туре  | Visibility |       |
| curity Groups | AAA-CPAR-April2018-snapshot   | 5/10/18 9:56 AM    | 5.43 GB    | qcow2 | Private    |       |
| Pair          | V Available                   |                    |            |       | S          | Selec |
| figuration    | Q Click here for filters.     |                    |            |       |            |       |
|               | Name                          | Updated            | Size       | Туре  | Visibility |       |
| ver Groups    | > redhat72-image              | 4/10/18 1:00 PM    | 469.87 MB  | qcow2 | Private    |       |
| eduler Hints  | > tmobile-pcrf-13.1.1.qcow2   | 9/9/17 1:01 PM     | 2.46 GB    | qcow2 | Public     |       |
| adata         | > tmobile-pcrf-13.1.1.iso     | 9/9/17 8:13 AM     | 2.76 GB    | iso   | Private    |       |
|               | > AAA-Temporary               | 9/5/17 2:11 AM     | 180.00 GB  | qcow2 | Private    |       |
|               | > CPAR_AAATEMPLATE_AUGUST2220 | 17 8/22/17 3:33 PM | 16.37 GB   | qcow2 | Private    |       |
|               | > tmobile-pcrf-13.1.0.iso     | 7/11/17 7:51 AM    | 2.82 GB    | iso   | Public     |       |
|               | > tmobile-pcrf-13.1.0.qcow2   | 7/11/17 7:48 AM    | 2.46 GB    | qcow2 | Public     |       |
|               | > ESC-image                   | 6/27/17 12:45 PM   | 925.06 MB  | qcow2 | Private    |       |
|               |                               |                    |            |       |            |       |

Passo 7.Na guia Sabor, escolha o sabor AAA quando clicar no sinal +.

| Details         | Flavors manage | e the sizing for | r the compu | te, memory and | storage capacity | of the instance. |          | 0          |
|-----------------|----------------|------------------|-------------|----------------|------------------|------------------|----------|------------|
| Source          | Name           | VCPUS            | RAM         | Total Disk     | Root Disk        | Ephemeral Disk   | Public   |            |
| Flavor          |                | R 36             | 32 GB       | 180 GB         | 180 GB           | 0 GB             | No       | -          |
| Networks *      | ✓ Available 7  |                  |             |                |                  |                  |          | Select one |
| Network Ports   | Q Click he     | re for filters.  |             |                |                  |                  |          | ×          |
| Security Groups | Name           | VCPUS            | RAM         | Total Disk     | Root Disk        | Ephemeral Disk   | Public   |            |
| Key Pair        | > pcrf-oam     | 10               | 24 GB       | 100 GB         | 100 GB           | 0 GB             | Yes      | +          |
| Configuration   | > pcrf-pd      | 12               | 16 GB       | 100 GB         | 100 GB           | 0 GB             | Yes      | +          |
| Server Groups   | > pcrf-qns     | 10               | 16 GB       | 100 GB         | 100 GB           | 0 GB             | Yes      | +          |
| Scheduler Hints | > pcrf-arb     | 4                | 16 GB       | 100 GB         | 100 GB           | 0 GB             | Yes      | +          |
| Metadata        | > esc-flavor   | 4                | 4 GB        | 0 GB           | 0 GB             | 0 GB             | Yes      | +          |
|                 | > pcrf-sm      | 10               | 104 GB      | 100 GB         | 100 GB           | 0 GB             | Yes      | +          |
|                 | > pcrf-cm      | 6                | 16 GB       | 100 GB         | 100 GB           | 0 GB             | Yes      | +          |
|                 |                |                  |             |                |                  |                  |          |            |
| × Cancel        |                |                  |             |                |                  | < Back Next >    | 📤 Launch | Instance   |

Etapa 8. Finalmente, navegue até a guia rede e escolha as redes de que a instância precisa ao clicar no sinal +. Para esse caso, selecione **diâmetro-soutable1**, **radius-routable1** e **tb1-mgmt**.

| Details         | Networks provide the com         | nmunication channels for insta | nces in the cl | loud.  | loot notworks fr | om those lister | 0        |
|-----------------|----------------------------------|--------------------------------|----------------|--------|------------------|-----------------|----------|
| Source          | V Allocated Network              | Subnets Assoc                  | iated          | Shared | Admin State      | Status          | 1 Delow. |
| Flavor          | \$1 > radius-routa               | ble1 radius-routable-s         | subnet         | Yes    | Up               | Active          | -        |
| Networks        | ¢2 > diameter-roo                | utable1 sub-diameter-rou       | utable1        | Yes    | Up               | Active          | -        |
| Network Ports   | <b>\$</b> 3 <b>&gt;</b> tb1-mgmt | tb1-subnet-mgm                 | t              | Yes    | Up               | Active          | -        |
| Security Groups |                                  |                                |                |        | Sele             | ct at least one | network  |
| Key Pair        | Q Click here for filter          | 'S.                            |                |        | 000              |                 | ×        |
| Configuration   | Network                          | Subnets Associated             | Shared         | Admir  | n State          | Status          |          |
| Server Groups   | > Internal                       | Internal                       | Yes            | Up     |                  | Active          | +        |
| Scheduler Hints | > pcrf_dap2_ldap                 | pcrf_dap2_ldap                 | Yes            | Up     |                  | Active          | +        |
| Metadata        | > pcrf_dap2_usd                  | pcrf_dap2_usd                  | Yes            | Up     |                  | Active          | +        |
|                 | > tb1-orch                       | tb1-subnet-orch                | Yes            | Up     |                  | Active          | +        |
|                 | > pcrf_dap1_usd                  | pcrf_dap1_usd                  | Yes            | Up     |                  | Active          | +        |
|                 | > pcrf_dap1_sy                   | pcrf_dap1_sy                   | Yes            | Up     |                  | Active          | +        |
|                 | > pcrf_dap1_gx                   | pcrf_dap1_gx                   | Yes            | Up     |                  | Active          | +        |
|                 | > pcrf_dap1_nap                  | pcrf_dap1_nap                  | Yes            | Up     |                  | Active          | +        |
|                 | > pcrf_dap2_sy                   | pcrf_dap2_sy                   | Yes            | Up     |                  | Active          | +        |
|                 | > pcrf dap2 rx                   | perf dap2 rx                   | Yes            | Up     |                  | Active          | +        |
| × Cancel        |                                  |                                |                | < Back | k Next>          | 📤 Launch        | Instance |

Etapa 9. Finalmente, clique em Iniciar instância para criá-la. O progresso pode ser monitorado no Horizon:

|   | RED HAT | OPENSTACK   | LATFORM Proye    | cto Administrador Identi | ty .       |           |         |          |       |                   |              |                                                                                                   |            |               |           |                         |                     | Proyecto | ~ Ayuda       | L core ∽ |
|---|---------|-------------|------------------|--------------------------|------------|-----------|---------|----------|-------|-------------------|--------------|---------------------------------------------------------------------------------------------------|------------|---------------|-----------|-------------------------|---------------------|----------|---------------|----------|
|   | Sistem  |             |                  |                          |            |           |         |          |       |                   |              |                                                                                                   |            |               |           |                         |                     |          |               |          |
|   | Vista g | neral       | Hipervisores     | Agregados de host        | Instancias | Volúmenes | Sabores | Imágenes | Redes | Routers I         | IPs flotante | s Predeterminados                                                                                 | Definicion | es de los met | adatos    | Información del Sistema |                     |          |               |          |
| , | dminis  | rador / Sit | tema / Instancia | 5                        |            |           |         |          |       |                   |              |                                                                                                   |            |               |           |                         |                     |          |               |          |
|   | ns      | anci        | as               |                          |            |           |         |          |       |                   |              |                                                                                                   |            |               |           |                         |                     |          |               |          |
|   |         |             |                  |                          |            |           |         |          |       |                   |              |                                                                                                   |            |               | F         | Proyecto= •             |                     | Filtrar  | 🛢 Eliminar in | stancias |
|   |         | Proyecto    | Host             |                          | Nombre     |           |         |          | Nomb  | re de la imagen   |              | Dirección IP                                                                                      | Tamaño     | Estado        | Tarea     | Estado de energia       | Tiempo desde su cre | ación /  | Acciones      |          |
|   | 0       | Core        | pod1-stack-com   | pute-5.localdomain       | dalasa10   |           |         |          | AAA-C | CPAR-April2018-sn | •<br>•<br>•  | tb1-mgmt<br>172.16.181.11<br>radius-routable1<br>10.178.6.56<br>diameter-routable1<br>10.178.6.40 | AAA-CPAR   | Construir     | Generando | Sin estado              | 1 minuto            |          | Editar instan | cia 💌    |

Após alguns minutos, a instância está completamente implantada e pronta para uso.

| Core | pod 1-stack-compute-5 Jocaldomain | dalaaa10 | AAA-CPAR-April2018-snapshot | tb1-mgmt<br>172.16.181.16<br>IPs flotantes:<br>10.145.0.62<br>radius-routable1<br>10.178.6.56 | AAA-CPAR | Activo | Ninguno | Ejecutando | 8 minutos | Editar Instancia |
|------|-----------------------------------|----------|-----------------------------|-----------------------------------------------------------------------------------------------|----------|--------|---------|------------|-----------|------------------|
|      |                                   |          |                             | diameter-routable1                                                                            |          |        |         |            |           |                  |
|      |                                   |          |                             | <ul> <li>10.178.6.40</li> </ul>                                                               |          |        |         |            |           |                  |

## Criar e atribuir um endereço IP flutuante

Um endereço IP flutuante é um endereço roteável, o que significa que ele pode ser alcançado de fora da arquitetura Ultra M/Openstack e pode se comunicar com outros nós da rede.

Etapa 1.No menu superior do Horizon, navegue **paraAdmin > IPs flutuantes.** 

Etapa 2. Clique no botãoAlocarIP para o projeto.

Etapa 3. Na janela **Alocar IP flutuante**, selecione o Poolfrom do qual o novo IP flutuante pertence, o Projetoonde ele será atribuído e o **novo** Endereço **IP flutuante**.

Por exemplo:

| Allocate Floating IP                                                                                                    | ×                                                                                  |
|----------------------------------------------------------------------------------------------------|------------------------------------------------------------------------------------|
| Pool *         10.145.0.192/26 Management         Project *         Core         ▼         Floating IP Address (optional) €         10.145.0.249 | Description:<br>From here you can allocate a floating IP to a specific<br>project. |
|                                                                                                    | Cancel Allocate Floating IP                                                        |

Etapa 4.Clique no botão Alocar IP flutuante.

Etapa 5. No menu superior do Horizon, navegue **paraProjeto > Instâncias**.

Etapa 6.Na coluna Ação, clique na seta que aponta para baixo no botão **Criar** Snapshotbutton, um menu deve ser exibido. **SelecioneAssociar** IP **flutuante**.

Passo 7. Selecione o endereço IP flutuante correspondente destinado a ser usado no campo Endereço IP e escolha a interface de gerenciamento correspondente (eth0) da nova instância onde esse IP flutuante será atribuído na **Porta a ser associada**. Consulte a próxima imagem como um exemplo deste procedimento.

| Manage Floating IP Associat | tions |                                                                                 | × |
|-----------------------------|-------|---------------------------------------------------------------------------------|---|
| IP Address * 10.145.0.249   | +     | Select the IP address you wish to associate with the selected instance or port. |   |
|                             |       | Cancel                                                                          | e |

Etapa 8. Finalmente, clique no botão Associate (Associar).

## Ativação do SSH

Etapa 1.No menu superior do Horizon, navegue paraProjeto > Instâncias.

Etapa 2.Clique no nome da instância/VM que foi criada na seçãolniciar uma nova instância.

Etapa 3. Clique na guia Consoletab. Isso exibirá a interface de linha de comando da VM.

Etapa 4.Depois que a CLI for exibida, insira as credenciais de login adequadas:

Nome de usuário:raiz

Senha: cisco123

```
Red Hat Enterprise Linux Server 7.0 (Maipo)
Kernel 3.10.0-514.el7.x86_64 on an x86_64
aaa-cpar-testing-instance login: root
Password:
Last login: Thu Jun 29 12:59:59 from 5.232.63.159
[root@aaa-cpar-testing-instance ~]#
```

Etapa 5.Na CLI, digite o comando /etc/ssh/sshd\_configpara editar a configuração do ssh.

Etapa 6. Quando o arquivo de configuração ssh estiver aberto, pressione Ipara editar o arquivo. Em seguida, procure a seção mostrada abaixo e altere a primeira linha **de PasswordAuthentication notoPasswordAuthentication yes**. # To disable tunneled clear text passwords, change to no here! PasswordAuthentication yes\_ #PermitEmptyPasswords no PasswordAuthentication no

Passo 7. Pressione ESCe digite :wq! para salvar as alterações no arquivo sshd\_config.

Etapa 8. Execute o comando service sshd restart.

```
Iroot@aaa-cpar-testing-instance ssh]# service sshd restart
Redirecting to /bin/systemctl restart sshd.service
Iroot@aaa-cpar-testing-instance ssh]#
```

Etapa 9.Para testar se as alterações na configuração do SSH foram aplicadas corretamente, abra qualquer cliente SSH e tente estabelecer uma **conexão** segura remota **usando o** IP **flutuante** atribuído à instância (por exemplo, 10.145.0.249) e a **raiz do usuário**.

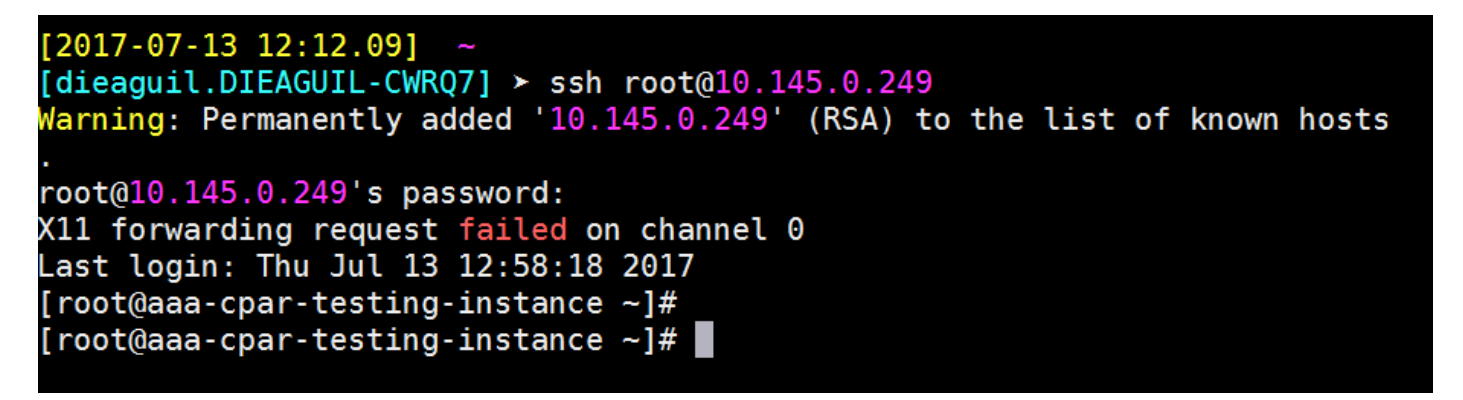

#### Estabelecer uma sessão SSH

Abra uma sessão SSH usando o endereço IP da VM/servidor correspondente onde o aplicativo está instalado.

```
[dieaguil.DIEAGUIL-CWRQ7] ≻ ssh root@10.145.0.59
K11 forwarding request failed on channel 0
Last login: Wed Jun 14 17:12:22 2017 from 5.232.63.147
[root@dalaaa07 ~]#
```

#### Início da instância do CPAR

Siga as etapas abaixo, depois que a atividade tiver sido concluída e os serviços CPAR puderem ser restabelecidos no site que foi encerrado.

- 1. Para fazer login novamente no Horizon, navegue até **Project > Instance > Start Instance**.
- 2. Verifique se o status da instância está ativo e se o estado de energia está em execução:

#### Instances

|   |               |                     |                                                                                                    |         | Instance Name = • |        |                   |      | Filter | Laund     | h Instance | Delete Instance | More Actions -    |
|---|---------------|---------------------|----------------------------------------------------------------------------------------------------|---------|-------------------|--------|-------------------|------|--------|-----------|------------|-----------------|-------------------|
| ۵ | Instance Name | Image Name          | IP Address                                                                                                    | Size    | Key Pair          | Status | Availability Zone | Task | Po     | wer State | Time sin   | ce created Ad   | tions             |
| 0 | disea04       | dilaaa01-sept092017 | diameter-routable1<br>• 10.160.132.231<br>radius-routable1<br>• 10.160.132.247<br>tb1-mgmt<br>• 172.16.181.16<br>Floating IPs:<br>• 10.250.122.114 | ААА-СРА | NR -              | Active | AZ-dilasa04       | None | Ru     | ining     | 3 months   |                 | Create Snapshot 🔹 |

# Verificação de integridade pós-atividade

Etapa 1. Execute o comando /opt/CSCOar/bin/arstatus no nível do SO.

| [root@aaa04  | ~]# /opt/CSCOar/bin/arstatus |          |        |
|--------------|------------------------------|----------|--------|
| Cisco Prime  | AR RADIUS server running     | (pid:    | 24834) |
| Cisco Prime  | AR Server Agent running      | (pid:    | 24821) |
| Cisco Prime  | AR MCD lock manager running  | (pid:    | 24824) |
| Cisco Prime  | AR MCD server running        | (pid:    | 24833) |
| Cisco Prime  | AR GUI running               | (pid:    | 24836) |
| SNMP Master  | Agent running                | (pid: 24 | 4835)  |
| [root@wscaaa | a04 ~]#                      |          |        |

Etapa 2.Execute o comando **/opt/CSCOar/bin/aregcmd** no nível do SO e insira as credenciais de administrador. Verifique se o CPAR Health está em 10 de 10 e se a CLI do CPAR de saída está em 10.

```
[root@aaa02 logs]# /opt/CSCOar/bin/aregcmd
Cisco Prime Access Registrar 7.3.0.1 Configuration Utility
Copyright (C) 1995-2017 by Cisco Systems, Inc. All rights reserved.
Cluster:
User: admin
Passphrase:
Logging in to localhost
[ //localhost ]
    LicenseInfo = PAR-NG-TPS 7.2(100TPS:)
                  PAR-ADD-TPS 7.2(2000TPS:)
                  PAR-RDDR-TRX 7.2()
                  PAR-HSS 7.2()
   Radius/
   Administrators/
Server 'Radius' is Running, its health is 10 out of 10
--> exit
```

Etapa 3.Execute o comando **netstat | diâmetro de grep** e verifique se todas as conexões DRA estão estabelecidas.

A saída mencionada abaixo destina-se a um ambiente em que são esperados links de diâmetro. Se menos links forem exibidos, isso representa uma desconexão do DRA que precisa ser analisada.

| [root@aa02 | logs]# | netstat | grep  | diameter    |                                    |  |
|------------|--------|---------|-------|-------------|------------------------------------|--|
| tcp        | 0      | 0       | aaa02 | .aaa.epc.:7 | 7 mpl.dra01.d:diameter ESTABLISHED |  |
| tcp        | 0      | 0       | aaa02 | .aaa.epc.:3 | 5 tsa6.dra01:diameter ESTABLISHED  |  |
| tcp        | 0      | 0       | aaa02 | .aaa.epc.:4 | 7 mp2.dra01.d:diameter ESTABLISHED |  |
| tcp        | 0      | 0       | aaa02 | .aaa.epc.:0 | 7 tsa5.dra01:diameter ESTABLISHED  |  |
| tcp        | 0      | 0       | aaa02 | .aaa.epc.:0 | 3 np2.dra01.d:diameter ESTABLISHED |  |

Etapa 4. Verifique se o registro TPS mostra solicitações sendo processadas pelo CPAR. Os valores destacados representam o TPS e são a esses que devemos prestar atenção.

O valor do TPS não deve exceder 1500.

[root@wscaaa04 ~]# tail -f /opt/CSCOar/logs/tps-11-21-2017.csv 11-21-2017,23:57:35,263,0 11-21-2017,23:57:50,237,0 11-21-2017,23:58:05,237,0 11-21-2017,23:58:20,257,0 11-21-2017,23:58:35,254,0 11-21-2017,23:58:50,248,0 11-21-2017,23:59:05,272,0 11-21-2017,23:59:20,243,0 11-21-2017,23:59:35,244,0 11-21-2017,23:59:50,233,0

Etapa 5. Procure qualquer mensagem de "erro" ou "alarme" em name\_radius\_1\_log

[root@aaa02 logs]# grep -E "error|alarm" name\_radius\_1\_log Etapa 6.Verifique a quantidade de memória que o processo CPAR está usando, emitindo o seguinte comando:

superior | raio de grep

[root@sfraaa02 ~]# top | grep radius 27008 root 20 0 20.228g **2.413g** 11408 S 128.3 7.7 1165:41 radius Este valor destacado deve ser inferior a: 7 Gb, que é o máximo permitido em um nível de aplicativo.

## Substituição da placa-mãe no nó de computação OSD

Antes da atividade, as VMs hospedadas no nó Computação são desligadas graciosamente e o CEPH é colocado no modo de manutenção. Depois que a placa-mãe for substituída, as VMs serão restauradas novamente e o CEPH será removido do modo de manutenção.

#### Identifique as VMs hospedadas no nó Osd-Compute

Identifique as VMs hospedadas no servidor de computação OSD.

## Backup: Processo de Instantâneo

## Desligamento do aplicativo CPAR

Etapa 1. Abra qualquer cliente ssh conectado à rede e conecte-se à instância do CPAR.

Éimportante não desligar todas as 4 instâncias de AAA em um site ao mesmo tempo, fazer isso de uma forma por uma.

Etapa 2.Desative o aplicativo CPAR com este comando:

```
/opt/CSCOar/bin/arserver stop
```

A Message stating "Cisco Prime Access Registrar Server Agent shutdown complete." Should show up

**Note**: Se um usuário deixou uma sessão CLI aberta, o comando arserver stop não funcionará e a seguinte mensagem será exibida:

ERROR: You can not shut down Cisco Prime Access Registrar while the CLI is being used. Current list of running CLI with process id is: 2903 /opt/CSCOar/bin/aregcmd -s

Neste exemplo, a ID de processo 2903 destacada precisa ser encerrada para que o CPAR possa ser interrompido. Se for esse o caso, encerre este processo com este comando:

kill -9 \*process\_id\* Em seguida, repita a etapa 1.

Etapa 3. Verifique se o aplicativo CPAR foi desligado com este comando:

/opt/CSCOar/bin/arstatus Essas mensagens são exibidas:

Cisco Prime Access Registrar Server Agent not running Cisco Prime Access Registrar GUI not running

#### tarefa Instantâneo da VM

Etapa 1.Digite o site da GUI do Horizon que corresponde ao Site (Cidade) em que está sendo trabalhado.

Ao acessar o Horizon, a imagem mostrada é observada:

# **RED HAT** OPENSTACK PLATFORM

c

If you are not sure which authentication method to use, contact your administrator.

| ۲     |
|-------|
| nnect |
|       |

Etapa 2. Navegue até **Project > Instances**, como mostrado na imagem.

| e ⇒ G        | ① Not see      |              | /dashb      | ooard/project/instances/ |  |
|--------------|----------------|--------------|-------------|--------------------------|--|
| RED HAT OPEN | STACK PLATFORM | Project Admi | in Identity |                          |  |
| Compute      | Network ~      | Orchestrat   | tion ~      | Object Store ~           |  |
| Overview     | Instances 2    | Volumes      | Images      | Access & Security        |  |

Se o usuário usado foi CPAR, somente as 4 instâncias AAA aparecem neste menu.

Etapa 3.Desligar apenas uma instância de cada vez. Repita todo o processo neste documento.

Para desligar a VM, navegue para **Ações > Desligar instância** e confirme sua seleção.

#### Shut Off Instance

Etapa 4.Valide se a instância foi realmente desligada verificando Status = Desligamento e Estado de energia = Desligado.

|   | Size     | Key Pair | Status  | Availability Zone | Task | Power State | Time since created | Actions        |   |
|---|----------|----------|---------|-------------------|------|-------------|--------------------|----------------|---|
| 1 |          |          |         |                   |      |             |                    |                |   |
|   |          |          |         |                   |      |             |                    |                |   |
|   |          |          |         |                   |      |             |                    |                |   |
|   | AAA-CPAR | -        | Shutoff | AZ-dalaaa09       | None | Shut Down   | 3 months, 2 weeks  | Start Instance | • |
|   |          |          |         |                   |      |             |                    |                |   |

Esta etapa encerra o processo de encerramento do CPAR.

## Instantâneo de VM

Quando as VMs CPAR estiverem desativadas, os snapshots podem ser obtidos em paralelo, pois pertencem a computadores independentes.

Os quatro arquivos QCOW2 são criados em paralelo.

Tirar um instantâneo de cada instância AAA (25 minutos - 1 hora) (25 minutos para instâncias que usaram uma imagem qcou como origem e 1 hora para instâncias que usam uma imagem bruta como origem)

Etapa 1. Faça login na GUI do Openstack do POD.

Etapa 2. Depois de fazer login, vá para a seção **Project > Compute > Instances** no menu superior e procure as instâncias de AAA.

| RED H    | AT OPENSTACK PLATFORM       | Project Admin Ider   | ntity                                                                                                    |                 |          |        |                   |        |             |       | Pi             | roject ~ | Help       | L cpar ~ |
|----------|-----------------------------|----------------------|----------------------------------------------------------------------------------------------------|-----------------|----------|--------|-------------------|--------|-------------|-------|----------------|----------|------------|----------|
| Comp     | oute Network ~              | Orchestration $\sim$ | Object Store v                                                                                                    |                 |          |        |                   |        |             |       |                |          |            |          |
| Over     | view Instances              | Volumes Ima          | ges Access & Securit                                                                                                    | у               |          |        |                   |        |             |       |                |          |            |          |
| Projec   | t / Compute / Instances     | S                    |                                                                                                    |                 |          |        |                   |        |             |       |                |          |            |          |
| Ins      | stances                     |                      |                                                                                                    |                 |          |        |                   |        |             |       |                |          |            |          |
|          |                             |                      |                                                                                                    | Instance Name = | •        |        |                   | Filter | Launch Ins  | tance | 📋 Delete Insta | ances    | More Acti  | ons 🕶    |
|          | Instance Name               | Image Name           | IP Address                                                                                                    | Size            | Key Pair | Status | Availability Zone | Task   | Power State | Time  | since created  | Action   | s          |          |
|          | aaa-cpar_new_blr            | -<br>-               | tb1-mgmt<br>172.16.181.15<br>Floating IPs:<br>10.225.247.235<br>radius-routable1<br>10.160.132.249<br>diameter-routable1<br>10.160.132.235 | aaa-cpar_new    | -        | Active | AZ-aaa            | None   | Running     | 1 mor | ıth, 1 week    | Creat    | e Snapshot | •        |
| 0.225.24 | 17.214/dashboard/project/ii | mages//create/       | tb1-mgmt                                                                                                    |                 |          |        |                   |        |             |       |                |          |            |          |

Etapa 3. Clique no botão **Create Snapshot** para continuar com a criação do snapshot (isso precisa ser executado na instância AAA correspondente).

| RED HAT OPENSTACK PLATFORM Project Admin                                                         |                                                                                                    |                                                                                                 | Project 🗸 🛛 Help 💄 cpar 🗸                                      |
|--------------------------------------------------------------------------------------------------|----------------------------------------------------------------------------------------------------|-------------------------------------------------------------------------------------------------|----------------------------------------------------------------|
| Compute         Network ~         Orchestra           Overview         Instances         Volumes | Create Snapshot                                                                                                    | ×                                                                                               |                                                                |
| Project / Compute / Instances                                                                    | Snapshot Name * snapshot3-20june                                                                                                    | Description:<br>A snapshot is an image which preserves the disk state of<br>a running instance. |                                                                |
| Instance Name     Image                                                                          |                                                                                                    | Cancel Create Snapshot                                                                          | e I Delete Instances More Actions -<br>e since created Actions |
| 🗋 aaa-cpar_new_bir -                                                                             | tb1-mgmt<br>172.16.181.15<br>Floating IPs:<br>10.225.247.235<br>radius-routable1<br>10.160.132.249<br>diameter-routable1<br>10.160.132.235 | Active AZ-aaa None Running 1 n                                                                  | nonth, 1 week Create Snapshot 💌                                |
|                                                                                                  | tb1-mgmt<br>• 172.16.181.14                                                                                                    |                                                                                                 |                                                                |

Etapa 4. Depois que o snapshot for executado, navegue até o menu IMAGENS e verifique se todos terminam e relatam problemas.

| RED H | AT OPENSTACK PLATE   | DRM Project Admin Identity |                |        |                     |           |             | Project        | t∨ Help Lt cpar∨ |  |  |
|-------|----------------------|----------------------------|----------------|--------|---------------------|-----------|-------------|----------------|------------------|--|--|
| Com   | pute Network         | . ∽ Orchestration ∽ Obj    | ject Store 🗸   |        |                     |           |             |                |                  |  |  |
| Over  | view Instance        | es Volumes Images          | Access & Secur | ity    |                     |           |             |                |                  |  |  |
| Im    | Images               |                            |                |        |                     |           |             |                |                  |  |  |
| Q     | Click here for filte | rs.                        |                |        |                     |           | ×           | + Create Image | 🛍 Delete Images  |  |  |
| 0     | Owner                | Name 📤                     | Туре           | Status | Visibility          | Protected | Disk Format | Size           |                  |  |  |
|       | > Core               | cluman_snapshot            | Image          | Active | Shared with Project | No        | RAW         | 100.00 GB      | Launch -         |  |  |
| 0     | > Core               | ESC-image                  | Image          | Active | Shared with Project | No        | QCOW2       | 925.06 MB      | Launch -         |  |  |
| 0     | > Core               | rebuild_cluman             | Image          | Active | Shared with Project | No        | QCOW2       | 100.00 GB      | Launch -         |  |  |
| 0     | > Cpar               | rhel-guest-image-testing   | Image          | Active | Public              | No        | QCOW2       | 422.69 MB      | Launch -         |  |  |
|       | > Cpar               | snapshot3-20june           | Image          | Active | Private             | No        | QCOW2       | 0 bytes        | Launch -         |  |  |
|       | > Cpar               | snapshot_cpar_20june       | Image          | Active | Private             | No        | QCOW2       | 0 bytes        | Launch -         |  |  |
| 0     | > Cpar               | snapshot_cpar_20june       | Image          | Active | Private             | No        | QCOW2       | 0 bytes        | Launch 💌         |  |  |

Etapa 5. A próxima etapa é baixar o snapshot em um formato QCOW2 e transferi-lo para uma entidade remota caso o OSPD seja perdido durante esse processo. Para conseguir isso, identifique o snapshot com este comando **glance image-list** no nível OSPD.

| <pre>[root@elospd01 stack]# glance image-list</pre>                                |                               |   |           |
|------------------------------------------------------------------------------------|-------------------------------|---|-----------|
| ++                                                                                 | Name                          | + | +         |
| 80f083cb-66f9-4fcf-8b8a-7d8965e47bld  <br>3f3c-4bcc-aela-8f2ab0d8b950   ELP1 cluma | AAA-Temporary<br>n 10_09_2017 | I | 22f8536b- |
| 70ef5911-208e-4cac-93e2-6fe9033db560                                               | ELP2 cluman 10_09_2017        |   |           |

```
| e0b57fc9-e5c3-4b51-8b94-56cbccdf5401 | ESC-image |
| 92dfe18c-df35-4aa9-8c52-9c663d3f839b | 1gnaaa01-sept102017 |
| 1461226b-4362-428b-bc90-0a98cbf33500 | tmobile-pcrf-13.1.1.iso |
| 98275e15-37cf-4681-9bcc-d6ba18947d7b | tmobile-pcrf-13.1.1.qcow2 |
```

+-----+

Etapa 6. Depois de identificado, o snapshot será baixado (nesse caso será o marcado acima em verde), baixe-o agora em um formato QCOW2 com este comando glance image-download, como mostrado aqui.

[root@elospd01 stack]# glance image-download 92dfel8c-df35-4aa9-8c52-9c663d3f839b --file
/tmp/AAA-CPAR-LGNoct192017.qcow2 &

- O "&" envia o processo ao segundo plano. Levará algum tempo para concluir esta ação, uma vez concluída, a imagem poderá ser localizada no diretório /tmp.
- Ao enviar o processo ao segundo plano, se a conectividade for perdida, o processo também será interrompido.
- Execute o comando "disown -h" para que, em caso de perda da conexão SSH, o processo ainda seja executado e concluído no OSPD.

7. Quando o processo de download for concluído, um processo de compactação precisará ser executado, pois esse snapshot poderá ser preenchido com ZEROES devido a processos, tarefas e arquivos temporários tratados pelo sistema operacional. O comando a ser usado para compactação de arquivos é **virt-sparsify**.

[root@elospd01 stack]# virt-sparsify AAA-CPAR-LGNoct192017.qcow2 AAA-CPAR-LGNoct192017\_compressed.qcow2

Esse processo leva algum tempo (cerca de 10 a 15 minutos). Uma vez concluído, o arquivo resultante é aquele que precisa ser transferido para uma entidade externa conforme especificado na próxima etapa.

A verificação da integridade do arquivo é necessária, para que isso ocorra, execute o próximo comando e procure o atributo "corrupt" (corrompido) no final de sua saída.

corrupt: false

Para evitar um problema em que o OSPD é perdido, o snapshot recém-criado no formato QCOW2 precisa ser transferido para uma entidade externa. Antes de iniciar a transferência de

arquivos, precisamos verificar se o destino tem espaço em disco disponível suficiente, use o comando "*df -kh*" para verificar o espaço de memória. Nosso conselho é transferi-lo temporariamente para o OSPD de outro site usando o SFTP "<u>sftproot@x.x.x.x</u>", onde x.x.x.x é o IP de um OSPD remoto. Para acelerar a transferência, o destino pode ser enviado a vários OSPDs. Da mesma forma, podemos usar o seguinte comando scp \*name\_of\_the\_file\*.qcou2 root@ x.x.x.x!/tmp (onde x.x.x.x é o IP de um OSPD remoto) para transferir o arquivo para outro OSPD.

#### Coloque o CEPH no modo de manutenção

Etapa 1. Verifique se o status da árvore do cabo está ativo no servidor

[heat-admin@pod2-stack-osd-compute-0 ~]\$ sudo ceph osd tree ID WEIGHT TYPE NAME UP/DOWN REWEIGHT PRIMARY-AFFINITY -1 13.07996 root default -2 4.35999 host pod2-stack-osd-compute-0 0 1.09000 osd.0 up 1.00000 1.00000 3 1.09000 osd.3 up 1.00000 1.00000 6 1.09000 osd.6 up 1.00000 1.00000 9 1.09000 osd.9 up 1.00000 1.00000 -3 4.35999 host pod2-stack-osd-compute-1 1 1.09000 osd.1 up 1.00000 1.00000 4 1.09000 osd.4 up 1.00000 1.00000 7 1.09000 osd.7 up 1.00000 1.00000 10 1.09000 osd.10 up 1.00000 1.00000 -4 4.35999 host pod2-stack-osd-compute-2 2 1.09000 osd.2 up 1.00000 1.00000 5 1.09000 osd.5 up 1.00000 1.00000 8 1.09000 osd.8 up 1.00000 1.00000 11 1.09000 osd.11 up 1.00000 1.00000

Etapa 2. Faça login no nó de computação OSD e coloque CEPH no modo de manutenção.

[root@pod2-stack-osd-compute-0 ~]# sudo ceph osd set norebalance [root@pod2-stack-osd-compute-0 ~]# sudo ceph osd set noout [root@pod2-stack-osd-compute-0 ~]# sudo ceph status

```
cluster eb2bb192-b1c9-11e6-9205-525400330666
health HEALTH_WARN
noout,norebalance,sortbitwise,require_jewel_osds flag(s) set
monmap e1: 3 mons at {pod2-stack-controller-0=11.118.0.10:6789/0,pod2-stack-controller-
1=11.118.0.11:6789/0,pod2-stack-controller-2=11.118.0.12:6789/0}
election epoch 10, quorum 0,1,2 pod2-stack-controller-0,pod2-stack-controller-1,pod2-stack-
controller-2
osdmap e79: 12 osds: 12 up, 12 in
flags noout,norebalance,sortbitwise,require_jewel_osds
pgmap v22844323: 704 pgs, 6 pools, 804 GB data, 423 kobjects
2404 GB used, 10989 GB / 13393 GB avail
704 active+clean
client io 3858 kB/s wr, 0 op/s rd, 546 op/s wr
```

**Note**: Quando o CEPH é removido, o VNF HD RAID entra no estado Degraded, mas o disco rígido ainda precisa estar acessível

# Desligamento normal

#### Desligar nó

- 1. Para desligar a instância: nova stop <INSTANCE\_NAME>
- 2. Você vê o nome da instância com o status shutoff.

| [stack@director ~]\$ nova stop aaa2-21                                                                           |                                                            |                        |                    |            |
|----------------------------------------------------------------------------------------------------|------------------------------------------------------------|------------------------|--------------------|------------|
| Request to stop server aaa2-21 has been                                                                          | n accepted.                                                |                        |                    |            |
| [stack@director ~]\$ nova list                                                                                   |                                                            |                        |                    |            |
| +                                                                                                    | -+                                                         | +                      | +                  | +          |
| +                                                                                                    |                                                            |                        |                    |            |
| ID<br>Power State  <br>Networks<br>                                                                              | Name                                                       | Status                 | Task State         |            |
| +                                                                                                    | -+                                                         | +                      | +                  | +          |
| 46b4b9eb-a1a6-425d-b886-a0ba760e6114<br>Running   tb1-mgmt=172.16.181.14,<br>routable1=10.160.132.231            | AAA-CPAR-testing-instance<br>10.225.247.233; radius-routab | ACTIVE<br>le1=10.160   | -<br>.132.245; dia | <br>meter- |
| 3bc14173-876b-4d56-88e7-b890d67a4122<br>Shutdown   diameter-routable1=10.16<br>mgmt=172.16.181.7, 10.225.247.234 | aaa2-21<br>0.132.230; radius-routable1=1                   | SHUTOFF<br>0.160.132.2 | -<br>248; tb1-     |            |
| f404f6ad-34c8-4a5f-a757-14c8ed7fa30e<br>Running   diameter-routable1=10.16<br>mgmt=172.16.181.10                 | aaa21june<br>0.132.233; radius-routable1=1                 | ACTIVE<br>0.160.132.2  | -<br>244; tbl-     |            |
| +                                                                                                    | -+                                                         | +                      | +                  | +          |
| +                                                                                                    |                                                            |                        |                    |            |

#### Substituir a placa-mãe

As etapas para substituir a placa-mãe em um servidor UCS C240 M4 podem ser consultadas a partir do <u>Guia de instalação e serviços do servidor Cisco UCS C240 M4</u>

- 1. Faça login no servidor usando o CIMC IP.
- Execute a atualização do BIOS se o firmware não estiver de acordo com a versão recomendada usada anteriormente. As etapas para a atualização do BIOS são fornecidas aqui: <u>Guia de atualização do BIOS de servidor com montagem em rack Cisco UCS C-Series</u>

#### Mova o CEPH do modo de manutenção

Faça login no nó Computação OSD e mova o CEPH para fora do modo de manutenção.

[root@pod2-stack-osd-compute-0 ~]# sudo ceph osd unset norebalance [root@pod2-stack-osd-compute-0 ~]# sudo ceph osd unset noout [root@pod2-stack-osd-compute-0 ~]# sudo ceph status cluster eb2bb192-b1c9-11e6-9205-525400330666 health HEALTH\_OK monmap e1: 3 mons at {pod2-stack-controller-0=11.118.0.10:6789/0,pod2-stack-controller-1=11.118.0.11:6789/0,pod2-stack-controller-2=11.118.0.12:6789/0} election epoch 10, quorum 0,1,2 pod2-stack-controller-0,pod2-stack-controller-1,pod2-stackcontroller-2 osdmap e81: 12 osds: 12 up, 12 in flags sortbitwise,require\_jewel\_osds pgmap v22844355: 704 pgs, 6 pools, 804 GB data, 423 kobjects 2404 GB used, 10989 GB / 13393 GB avail 704 active+clean client io 3658 kB/s wr, 0 op/s rd, 502 op/s wr

## **Restaure as VMs**

#### Recuperar uma instância por meio de instantâneo

Processo de recuperação:

Épossível reimplantar a instância anterior com o snapshot realizado nas etapas anteriores.

Etapa 1 [OPCIONAL].Se não houver nenhum VMsnapshot anterior disponível, conecte-se ao nó OSPD onde o backup foi enviado e faça o sftp de volta ao nó OSPD original. Usando "<u>sftproot@x.x.x.x</u>", onde x.x.x.x é o IP do OSPD original. Salve o arquivo de snapshot no diretório /tmp.

Etapa 2.Conecte-se ao nó OSPD onde a instância é reimplantada.

```
Last login: Wed May 9 06:42:27 2018 from 10.169.119.213
[root@daucs01-ospd ~]#
```

Origem das variáveis de ambiente com este comando:

# source /home/stack/pod1-stackrc-Core-CPAR

Etapa 3.Usar o snapshot como uma imagem é necessário para carregá-lo no horizonte como tal. Use o próximo comando para fazer isso.

#glance image-create -- AAA-CPAR-Date-snapshot.qcow2 --container-format bare --disk-format qcow2
--name AAA-CPAR-Date-snapshot

O processo pode ser visto no horizonte.

| RED HAT OPENSTACK PLATFORM | Proyecto Administrador Identity       |        |           |             |           |             |          | Proyecto ~ | Ayuda  | 1 core ~ |
|----------------------------|---------------------------------------|--------|-----------|-------------|-----------|-------------|----------|------------|--------|----------|
| Compute Red ~ 0            | Drquestación v Almacén de objetos v   |        |           |             |           |             |          |            |        |          |
| Vista general Instancias   | Volúmenes Imágenes Acceso y seguridad |        |           |             |           |             |          |            |        |          |
| Images                     |                                       |        |           |             |           |             |          |            |        |          |
| Q Pulse aqui para filtros. |                                       |        |           |             |           |             | × + Crea | te Image   |        | Images   |
| Owner                      | Nombre *                              | Тіро   | Estado ¢  | Visibilidad | Protegido | Disk Format | Tamaño   |            |        |          |
| Core                       | AAA-CPAR-April2018-snapshot           | Imagen | Guardando | Privado     | No        | QCOW2       |          |            | Delete | Image    |

Etapa 4.No Horizon, navegue até **Project > Instances** e clique em **Iniciar instância**.

| RED HAT OPENSTACK PLATFORM Project Admin Identity   |            |            |      |                 |                        |                                | Project ~ | Help    | 1 core ~ |
|-----------------------------------------------------|------------|------------|------|-----------------|------------------------|--------------------------------|-----------|---------|----------|
| Compute Network v Orchestration v Object Store v    |            |            |      |                 |                        |                                |           |         |          |
| Overview Instances Volumes Images Access & Security |            |            |      |                 |                        |                                |           |         |          |
| Project / Compute / Instances                       |            |            |      |                 |                        |                                |           |         |          |
| Instances                                           |            |            |      |                 |                        |                                |           |         |          |
|                                                     |            |            |      | Instance Name = | •                      | Filter Launch Instance Delete  | Instances | More Ac | tions -  |
| Instance Name                                       | Image Name | IP Address | Size | Key Pair Status | Availability Zone Task | Power State Time since created | Action    | 5       |          |

Etapa 5.Preencha o nome da instância e escolha a zona de disponibilidade.

| Launch Instance |                                                                                                    |                                         | × |
|-----------------|----------------------------------------------------------------------------------------------------|-----------------------------------------|---|
| Details         | Please provide the initial hostname for the instance, the availability zone wher<br>count. Increase the Count to create multiple instances with the same settings. | e it will be deployed, and the instance | 0 |
| Source *        | Instance Name *                                                                                                    | Total Instances (100 Max)               |   |
| Flavor *        | dalaaa10                                                                                                    | 27%                                     |   |
| Notworko *      | Availability Zone                                                                                                    |                                         |   |
| Networks        | AZ-dalaaa10 v                                                                                                    | 26 Current Usage                        |   |
| Network Ports   | Count *                                                                                                    | 1 Added<br>73 Remaining                 |   |
| Security Groups | 1                                                                                                    |                                         |   |
| Key Pair        |                                                                                                    |                                         |   |
| Configuration   |                                                                                                    |                                         |   |
| Server Groups   |                                                                                                    |                                         |   |
| Scheduler Hints |                                                                                                    |                                         |   |
| Metadata        |                                                                                                    |                                         |   |
| × Cancel        | < Ba                                                                                                    | ck Next >                               |   |

Etapa 6.Na guia Origem, escolha a imagem para criar a instância. No menu Selecionar fonte de inicialização, selecione **imagem**, uma lista de imagens é mostrada aqui, escolha a que foi carregada anteriormente quando você clica em + sinal.

| irce          | Select Boot Source            | Create             | reate New Volume |       |            |       |  |
|---------------|-------------------------------|--------------------|------------------|-------|------------|-------|--|
| vor *         |                               | * Yes              | No               |       |            |       |  |
| works *       | Allocated                     |                    |                  |       |            |       |  |
| work Ports    | Name                          | Updated            | Size             | Туре  | Visibility |       |  |
| curity Groups | AAA-CPAR-April2018-snapshot   | 5/10/18 9:56 AM    | 5.43 GB          | qcow2 | Private    |       |  |
| Pair          | V Available                   |                    |                  |       | S          | Selec |  |
| figuration    | Q Click here for filters.     |                    |                  |       |            |       |  |
|               | Name                          | Updated            | Size             | Туре  | Visibility |       |  |
| ver Groups    | > redhat72-image              | 4/10/18 1:00 PM    | 469.87 MB        | qcow2 | Private    |       |  |
| eduler Hints  | > tmobile-pcrf-13.1.1.qcow2   | 9/9/17 1:01 PM     | 2.46 GB          | qcow2 | Public     |       |  |
| adata         | > tmobile-pcrf-13.1.1.iso     | 9/9/17 8:13 AM     | 2.76 GB          | iso   | Private    |       |  |
|               | > AAA-Temporary               | 9/5/17 2:11 AM     | 180.00 GB        | qcow2 | Private    |       |  |
|               | > CPAR_AAATEMPLATE_AUGUST2220 | 17 8/22/17 3:33 PM | 16.37 GB         | qcow2 | Private    |       |  |
|               | > tmobile-pcrf-13.1.0.iso     | 7/11/17 7:51 AM    | 2.82 GB          | iso   | Public     |       |  |
|               | > tmobile-pcrf-13.1.0.qcow2   | 7/11/17 7:48 AM    | 2.46 GB          | qcow2 | Public     |       |  |
|               | > ESC-image                   | 6/27/17 12:45 PM   | 925.06 MB        | qcow2 | Private    |       |  |
|               |                               |                    |                  |       |            |       |  |

Passo 7.Na guia Sabor, escolha o sabor AAA quando clicar no sinal +.

| Details         | Flavors manage the sizing for the compute, memory and storage capacity of the instance.<br>Allocated |                 |        |            |           |                |            |           |  |
|-----------------|----------------------------------------------------------------------------------------------------|-----------------|--------|------------|-----------|----------------|------------|-----------|--|
| Source          | Name                                                                                                 | VCPUS           | RAM    | Total Disk | Root Disk | Ephemeral Disk | Public     |           |  |
| Flavor          |                                                                                                    | 36              | 32 GB  | 180 GB     | 180 GB    | 0 GB           | No         | -         |  |
| Networks *      | ✓ Available 7                                                                                        | )               |        |            |           |                | S          | elect one |  |
| Network Ports   | Q Click he                                                                                           | re for filters. |        |            |           |                |            | ×         |  |
| Security Groups | Name                                                                                                 | VCPUS           | RAM    | Total Disk | Root Disk | Ephemeral Disk | Public     |           |  |
| Key Pair        | > pcrf-oam                                                                                           | 10              | 24 GB  | 100 GB     | 100 GB    | 0 GB           | Yes        | +         |  |
| Configuration   | > pcrf-pd                                                                                            | 12              | 16 GB  | 100 GB     | 100 GB    | 0 GB           | Yes        | +         |  |
| Server Groups   | > pcrf-qns                                                                                           | 10              | 16 GB  | 100 GB     | 100 GB    | 0 GB           | Yes        | +         |  |
| Scheduler Hints | > pcrf-arb                                                                                           | 4               | 16 GB  | 100 GB     | 100 GB    | 0 GB           | Yes        | +         |  |
| Wetauata        | > esc-flavor                                                                                         | 4               | 4 GB   | 0 GB       | 0 GB      | 0 GB           | Yes        | +         |  |
|                 | > pcrf-sm                                                                                            | 10              | 104 GB | 100 GB     | 100 GB    | 0 GB           | Yes        | +         |  |
|                 | > pcrf-cm                                                                                            | 6               | 16 GB  | 100 GB     | 100 GB    | 0 GB           | Yes        | +         |  |
|                 |                                                                                                    |                 |        |            |           |                |            |           |  |
| × Cancel        |                                                                                                    |                 |        |            |           | < Back Next >  | 📤 Launch I | nstance   |  |

Etapa 8.Finalmente, navegue até a guia rede e escolha as redes de que a instância precisa quando você clica no sinal +. Para esse caso, selecione **diâmetro-soutable1**, **radius-routable1** e **tb1-mgmt**.

| Details         | Networks provide the com | nmunication channels for insta | nces in the c | loud.  | lect networks fr | om those lister   | (Carter of the low |
|-----------------|--------------------------|--------------------------------|---------------|--------|------------------|-------------------|--------------------|
| Source          | V Anocated Network       | Subnets Assoc                  | iated         | Shared | Admin State      | Status            | Delow.             |
| Flavor          | \$1 > radius-routa       | ble1 radius-routable-s         | subnet        | Yes Up |                  | Active            | -                  |
| Networks        | ¢2 > diameter-roo        | utable1 sub-diameter-rou       | utable1       | Yes    | Up               | Active            | -                  |
| Network Ports   | \$3 <b>&gt;</b> tb1-mgmt | tb1-subnet-mgm                 | t             | Yes    | Up               | Active            | -                  |
| Security Groups | × Available 16           |                                |               |        | Selec            | ct at least one r | network            |
| Key Pair        | Q Click here for filter  | S.                             |               |        |                  |                   | ×                  |
| Configuration   | Network                  | Subnets Associated             | Shared        | Admir  | n State          | Status            |                    |
| Server Groups   | > Internal               | Internal                       | Yes           | Up     |                  | Active            | +                  |
| Scheduler Hints | > pcrf_dap2_ldap         | pcrf_dap2_ldap                 | Yes           | Up     |                  | Active            | +                  |
| Metadata        | > pcrf_dap2_usd          | pcrf_dap2_usd                  | Yes           | Up     |                  | Active            | +                  |
|                 | > tb1-orch               | tb1-subnet-orch                | Yes           | Up     |                  | Active            | +                  |
|                 | > pcrf_dap1_usd          | pcrf_dap1_usd                  | Yes           | Up     |                  | Active            | +                  |
|                 | > pcrf_dap1_sy           | pcrf_dap1_sy                   | Yes           | Up     |                  | Active            | +                  |
|                 | > pcrf_dap1_gx           | pcrf_dap1_gx                   | Yes           | Up     |                  | Active            | +                  |
|                 | > pcrf_dap1_nap          | pcrf_dap1_nap                  | Yes           | Up     |                  | Active            | +                  |
|                 | > pcrf_dap2_sy           | pcrf_dap2_sy                   | Yes           | Up     |                  | Active            | +                  |
|                 | > pcrf dap2 rx           | porf dap2 rx                   | Yes           | Up     |                  | Active            | +                  |
| × Cancel        |                          |                                |               | < Back | k Next>          | Launch I          | nstance            |

Etapa 9. Finalmente, clique em Iniciar instância para criá-la. O progresso pode ser monitorado no Horizon:

| 1                                    | IED HAT  | OPENSTACK | PLATFORM Proye | cto Administrador Identi | ty .       |           |         |          |       |                 |            |                                                                                                   |            |               |         |             |               |                    | Proyec  | to~ Ayuda    | 1 core ~   |
|--------------------------------------|----------|-----------|----------------|--------------------------|------------|-----------|---------|----------|-------|-----------------|------------|---------------------------------------------------------------------------------------------------|------------|---------------|---------|-------------|---------------|--------------------|---------|--------------|------------|
| 1                                    | Sistema  |           |                |                          |            |           |         |          |       |                 |            |                                                                                                   |            |               |         |             |               |                    |         |              |            |
| 1                                    | /ista ge | neral     | Hipervisores   | Agregados de host        | Instancias | Volúmenes | Sabores | Imágenes | Redes | Routers         | IPs flotan | tes Predeterminados                                                                               | Definicion | es de los met | tadatos | Informaci   | ón del Sistem | 0                  |         |              |            |
| Administrador / Sistema / Instancias |          |           |                |                          |            |           |         |          |       |                 |            |                                                                                                   |            |               |         |             |               |                    |         |              |            |
| I                                    | nsi      | anci      | as             |                          |            |           |         |          |       |                 |            |                                                                                                   |            |               |         |             |               |                    |         |              |            |
|                                      |          |           |                |                          |            |           |         |          |       |                 |            |                                                                                                   |            |               |         | Proyecto= - |               |                    | Filtrar | 🛢 Eliminar i | instancias |
|                                      | 0        | Proyecto  | Host           |                          | Nombre     |           |         |          | Nomb  | re de la imagen |            | Dirección IP                                                                                      | Tamaño     | Estado        | Tarea   | Estade      | o de energía  | Tiempo desde su ci | reación | Acciones     |            |
|                                      | 0        | Core      | pod1-stack-con | pute-5.localdomain       | dalaaa 10  |           |         |          | AAA-C | PAR-April2018-s | snapshot   | tb1-mgmt<br>172.16.181.11<br>radius-routable1<br>10.178.6.56<br>diameter-routable1<br>10.178.6.40 | AAA-CPAR   | Construir     | Generan | Sin es      | lado          | 1 minuto           |         | Editar insta | ncia 💌     |

Após alguns minutos, a instância está completamente implantada e pronta para uso.

| Core | pod 1-stack-compute-5 Jocaldomain | dalaaa10 | AAA-CPAR-April2018-snapshot | tb1-mgmt<br>172.16.181.16<br>IPs flotantes:<br>10.145.0.62<br>radius-routable1<br>10.178.6.56 | AAA-CPAR | Activo | Ninguno | Ejecutando | 8 minutos | Editar Instancia |
|------|-----------------------------------|----------|-----------------------------|-----------------------------------------------------------------------------------------------|----------|--------|---------|------------|-----------|------------------|
|      |                                   |          |                             | diameter-routable1                                                                            |          |        |         |            |           |                  |
|      |                                   |          |                             | <ul> <li>10.178.6.40</li> </ul>                                                               |          |        |         |            |           |                  |

## Criar e atribuir um endereço IP flutuante

Um endereço IP flutuante é um endereço roteável, o que significa que ele pode ser alcançado de fora da arquitetura Ultra M/Openstack e pode se comunicar com outros nós da rede.

Etapa 1.No menu superior do Horizon, navegue **paraAdmin > IPs flutuantes.** 

Etapa 2.Clique no botãoAlocarIP para o projeto.

Etapa 3. Na janela **Alocar IP flutuante**, selecione o Poolfrom do qual o novo IP flutuante pertence, o Projetoonde ele será atribuído e o **novo** Endereço **IP flutuante**.

Por exemplo:

| Allocate Floating IP                                                                                                    | ×                                                                                      |
|----------------------------------------------------------------------------------------------------|----------------------------------------------------------------------------------------|
| Pool *         10.145.0.192/26 Management         Project *         Core         Floating IP Address (optional) €         10.145.0.249 | <b>Description:</b><br>From here you can allocate a floating IP to a specific project. |
|                                                                                                    | Cancel Allocate Floating IP                                                            |

Etapa 4.Clique no botão Alocar IP flutuante.

Etapa 5. No menu superior do Horizon, navegue paraProjeto > Instâncias.

Etapa 6. Na coluna Ação, clique na seta que aponta para baixo no botão **Criar** Snapshotbutton, um menu deve ser exibido. **SelecioneAssociar** IP **flutuante**.

Passo 7. Selecione o endereço IP flutuante correspondente destinado a ser usado no campo Endereço IP e escolha a interface de gerenciamento correspondente (eth0) da nova instância onde esse IP flutuante será atribuído na **Porta a ser associada**. Consulte a próxima imagem como um exemplo deste procedimento.

| Manage Floating IP Associations |   |                                                                                 |  |  |  |  |
|---------------------------------|---|---------------------------------------------------------------------------------|--|--|--|--|
| IP Address *<br>10.145.0.249    | + | Select the IP address you wish to associate with the selected instance or port. |  |  |  |  |
|                                 |   | Cancel Associate                                                                |  |  |  |  |

Etapa 8. Finalmente, clique no botão Associar.

## Ativação do SSH

Etapa 1.No menu superior do Horizon, navegue paraProjeto > Instâncias.

Etapa 2.Clique no nome da instância/VM que foi criada na seçãolniciar uma nova instância.

Etapa 3.Clique na guia Consoletab. Exibe a CLI da VM.

Etapa 4. Depois que a CLI for exibida, insira as credenciais de login adequadas:

Nome de usuário: raiz

Senha: cisco123

```
Red Hat Enterprise Linux Server 7.0 (Maipo)
Kernel 3.10.0-514.el7.x86_64 on an x86_64
aaa-cpar-testing-instance login: root
Password:
Last login: Thu Jun 29 12:59:59 from 5.232.63.159
[root@aaa-cpar-testing-instance ~]#
```

Etapa 5.Na CLI, digite o comando /etc/ssh/sshd\_configpara editar a configuração do ssh.

Etapa 6. Quando o arquivo de configuração ssh estiver aberto, pressione Ipara editar o arquivo. Em seguida, procure a seção mostrada aqui e altere a primeira linha **de PasswordAuthentication notoPasswordAuthentication yes**.

# To disable tunneled clear text passwords, change to no here! PasswordAuthentication yes\_ #PermitEmptyPasswords no PasswordAuthentication no

Passo 7.Pressione ESCe digite :wq! para salvar as alterações no arquivo sshd\_config.

Etapa 8. Execute o comando service sshd restart.

Iroot@aaa-cpar-testing-instance ssh]# service sshd restart
Redirecting to /bin/systemctl restart sshd.service
Iroot@aaa-cpar-testing-instance ssh]#

Etapa 9.Para testar se as alterações na configuração do SSH foram aplicadas corretamente, abra qualquer cliente SSH e tente estabelecer uma **conexão** segura remota **usando o** IP **flutuante** atribuído à instância (por exemplo, 10.145.0.249) e a **raiz do usuário**.

[2017-07-13 12:12.09] ~ [dieaguil.DIEAGUIL-CWRQ7] > ssh root@10.145.0.249 Warning: Permanently added '10.145.0.249' (RSA) to the list of known hosts . root@10.145.0.249's password: X11 forwarding request failed on channel 0 Last login: Thu Jul 13 12:58:18 2017 [root@aaa-cpar-testing-instance ~]# [root@aaa-cpar-testing-instance ~]#

#### Estabelecer uma sessão SSH

Abra uma sessão SSH usando o endereço IP da VM/servidor correspondente onde o aplicativo está instalado.

```
[dieaguil.DIEAGUIL-CWRQ7] ≻ ssh root@10.145.0.59
K11 forwarding request failed on channel 0
Last login: Wed Jun 14 17:12:22 2017 from 5.232.63.147
[root@dalaaa07 ~]#
```

#### Início da instância do CPAR

Siga estas etapas, depois que a atividade tiver sido concluída e os serviços CPAR puderem ser restabelecidos no site que foi encerrado.

1. Faça login novamente no Horizon, navegue para Project > Instance > Start Instance.

2. Verifique se o status da instância está ativo e se o estado de energia está em execução: Instances

|   |               | Image Name          | IP Address                                                                                                    | In       | stance Name = • |        | Filter Caunch Instance Delete Instances More |      |             |               |              |              | Actions • |
|---|---------------|---------------------|----------------------------------------------------------------------------------------------------|----------|-----------------|--------|----------------------------------------------|------|-------------|---------------|--------------|--------------|-----------|
|   | Instance Name |                     |                                                                                                    | Size     | Key Pair        | Status | Availability Zone                            | Task | Power State | Time since cr | reated Actio | ns           |           |
| a | diaaa04       | dilaaa01-sept092017 | diameter-routable1<br>• 10.160.132.231<br>radius-routable1<br>• 10.160.132.247<br>Ib1-mgmt<br>• 172.16.181.16<br>Floating IPs:<br>• 10.250.122.114 | AAA-CPAR | 2               | Active | AZ-diaaa04                                   | None | Running     | 3 months      | Crea         | ste Snapshot | •         |
|   |               |                     | - 20 C SIGNA SIGNA SIGNA SIGNA SIGNA SIGNA SIGNA SIGNA SIGNA SIGNA SIGNA SIGNA SIGNA SIGNA SIGNA SIGNA SIGNA SI                                    | . D      |                 |        |                                              |      |             |               |              |              |           |

## Verificação de integridade pós-atividade

Etapa 1. Execute o comando /opt/CSCOar/bin/arstatus no nível do SO.

```
[root@aaa04 ~]# /opt/CSCOar/bin/arstatus
Cisco Prime AR RADIUS server running (pid: 24834)
Cisco Prime AR Server Agent running (pid: 24821)
Cisco Prime AR MCD lock manager running (pid: 24824)
Cisco Prime AR MCD server running (pid: 24833)
Cisco Prime AR GUI running (pid: 24836)
SNMP Master Agent running (pid: 24835)
[root@wscaaa04 ~]#
```

Etapa 2. Execute o comando **/opt/CSCOar/bin/aregcmd** no nível do SO e insira as credenciais de administrador. Verifique se o CPAR Health está em 10 de 10 e se a CLI do CPAR de saída está em 10.

```
[root@aaa02 logs]# /opt/CSCOar/bin/aregcmd
Cisco Prime Access Registrar 7.3.0.1 Configuration Utility
Copyright (C) 1995-2017 by Cisco Systems, Inc. All rights reserved.
Cluster:
User: admin
Passphrase:
Logging in to localhost
[ //localhost ]
LicenseInfo = PAR-NG-TPS 7.2(100TPS:)
PAR-ADD-TPS 7.2(2000TPS:)
PAR-ADD-TPS 7.2(2000TPS:)
PAR-HSS 7.2()
Radius/
Administrators/
```

```
Server 'Radius' is Running, its health is 10 out of 10 --> exit
```

Etapa 3.Execute o comando **netstat | diâmetro de grep** e verifique se todas as conexões DRA estão estabelecidas.

A saída mencionada aqui é para um ambiente em que os links de diâmetro são esperados. Se menos links forem exibidos, isso representa uma desconexão do DRA que precisa ser analisada.

| [root@aa02 | logs]# | netstat | grep diameter                                      |
|------------|--------|---------|----------------------------------------------------|
| tcp        | 0      | 0       | aaa02.aaa.epc.:77 mpl.dra01.d:diameter ESTABLISHED |
| tcp        | 0      | 0       | aaa02.aaa.epc.:36 tsa6.dra01:diameter ESTABLISHED  |
| tcp        | 0      | 0       | aaa02.aaa.epc.:47 mp2.dra01.d:diameter ESTABLISHED |
| tcp        | 0      | 0       | aaa02.aaa.epc.:07 tsa5.dra01:diameter ESTABLISHED  |
| tcp        | 0      | 0       | aaa02.aaa.epc.:08 np2.dra01.d:diameter ESTABLISHED |

Etapa 4. Verifique se o registro TPS mostra solicitações sendo processadas pelo CPAR. Os valores destacados representam o TPS e são a esses que devemos prestar atenção.

O valor do TPS não deve exceder 1500.

[root@wscaaa04 ~]# tail -f /opt/CSCOar/logs/tps-11-21-2017.csv 11-21-2017,23:57:35,263,0 11-21-2017,23:57:50,237,0 11-21-2017,23:58:05,237,0 11-21-2017,23:58:20,257,0 11-21-2017,23:58:50,248,0 11-21-2017,23:59:05,272,0 11-21-2017,23:59:20,243,0 11-21-2017,23:59:35,244,0 11-21-2017,23:59:50,233,0

Etapa 5. Procure qualquer mensagem de "erro" ou "alarme" em name\_radius\_1\_log

[root@aaa02 logs]# grep -E "error|alarm" name\_radius\_1\_log Etapa 6.Verifique a quantidade de memória que o processo CPAR usa com este comando:

superior | raio de grep

[root@sfraaa02 ~]# top | grep radius 27008 root 20 0 20.228g **2.413g** 11408 S 128.3 7.7 1165:41 radius Este valor destacado deve ser inferior a: 7 Gb, que é o máximo permitido em um nível de aplicativo.

## Substituição da placa-mãe no nó da controladora

#### Verifique o status do controlador e coloque o cluster no modo de manutenção

Do OSPD, faça login na controladora e verifique se os pcs estão em bom estado - todos os três controladores on-line e galera mostrando os três controladores como Master.

```
crm_attribute on pod2-stack-controller-0
3 nodes and 19 resources configured
Online: [ pod2-stack-controller-0 pod2-stack-controller-1 pod2-stack-controller-2 ]
Full list of resources:
ip-11.120.0.49(ocf::heartbeat:IPaddr2):Started pod2-stack-controller-1
Clone Set: haproxy-clone [haproxy]
Started: [ pod2-stack-controller-0 pod2-stack-controller-1 pod2-stack-controller-2 ]
Master/Slave Set: galera-master [galera]
Masters: [ pod2-stack-controller-0 pod2-stack-controller-1 pod2-stack-controller-2 ]
ip-192.200.0.110(ocf::heartbeat:IPaddr2):Started pod2-stack-controller-1
ip-11.120.0.44(ocf::heartbeat:IPaddr2):Started pod2-stack-controller-2
ip-11.118.0.49(ocf::heartbeat:IPaddr2):Started pod2-stack-controller-2
Clone Set: rabbitmq-clone [rabbitmq]
Started: [ pod2-stack-controller-0 pod2-stack-controller-1 pod2-stack-controller-2 ]
ip-10.225.247.214(ocf::heartbeat:IPaddr2):Started pod2-stack-controller-1
Master/Slave Set: redis-master [redis]
Masters: [ pod2-stack-controller-2 ]
Slaves: [ pod2-stack-controller-0 pod2-stack-controller-1 ]
ip-11.119.0.49(ocf::heartbeat:IPaddr2):Started pod2-stack-controller-2
openstack-cinder-volume(systemd:openstack-cinder-volume):Started pod2-stack-controller-1
Daemon Status:
corosync: active/enabled
```

```
pacemaker: active/enabled
```

```
pcsd: active/enabled
```

#### Coloque o cluster no modo de manutenção

```
[heat-admin@pod2-stack-controller-0 ~]$ sudo pcs cluster standby
[heat-admin@pod2-stack-controller-0 ~]$ sudo pcs status
Cluster name: tripleo_cluster
Stack: corosync
Current DC: pod2-stack-controller-2 (version 1.1.15-11.el7_3.4-e174ec8) - partition with quorum
Last updated: Fri Jul 6 09:03:10 2018Last change: Fri Jul 6 09:03:06 2018 by root via
crm_attribute on pod2-stack-controller-0
3 nodes and 19 resources configured
Node pod2-stack-controller-0: standby
Online: [ pod2-stack-controller-1 pod2-stack-controller-2 ]
Full list of resources:
ip-11.120.0.49(ocf::heartbeat:IPaddr2):Started pod2-stack-controller-1
Clone Set: haproxy-clone [haproxy]
Started: [ pod2-stack-controller-1 pod2-stack-controller-2 ]
Stopped: [ pod2-stack-controller-0 ]
Master/Slave Set: galera-master [galera]
Masters: [ pod2-stack-controller-0 pod2-stack-controller-1 pod2-stack-controller-2 ]
ip-192.200.0.110(ocf::heartbeat:IPaddr2):Started pod2-stack-controller-1
ip-11.120.0.44(ocf::heartbeat:IPaddr2):Started pod2-stack-controller-2
ip-11.118.0.49(ocf::heartbeat:IPaddr2):Started pod2-stack-controller-2
Clone Set: rabbitmq-clone [rabbitmq]
Started: [ pod2-stack-controller-0 pod2-stack-controller-1 pod2-stack-controller-2 ]
ip-10.225.247.214(ocf::heartbeat:IPaddr2):Started pod2-stack-controller-1
```

```
Master/Slave Set: redis-master [redis]
Masters: [ pod2-stack-controller-2 ]
Slaves: [ pod2-stack-controller-1 ]
Stopped: [ pod2-stack-controller-0 ]
ip-11.119.0.49(ocf::heartbeat:IPaddr2):Started pod2-stack-controller-2
openstack-cinder-volume(systemd:openstack-cinder-volume):Started pod2-stack-controller-1
```

Daemon Status: corosync: active/enabled pacemaker: active/enabled pcsd: active/enabled

# Substituir a placa-mãe

O procedimento para substituir a placa-mãe em um servidor UCS C240 M4 pode ser consultado a partir do <u>Guia de instalação e serviço do servidor Cisco UCS C240 M4</u>

- 1. Faça login no servidor usando o CIMC IP.
- Execute a atualização do BIOS se o firmware não estiver de acordo com a versão recomendada usada anteriormente. As etapas para a atualização do BIOS são fornecidas aqui:

Guia de atualização do BIOS de servidor com montagem em rack Cisco UCS C-Series

## Restaurar status do cluster

Faça login no controlador afetado e remova o modo de espera definindo **unstandby**. Verifique se o controlador vem on-line com cluster e galera mostra todos os três controladores como Mestre. Isso pode levar alguns minutos.

```
[heat-admin@pod2-stack-controller-0 ~]$ sudo pcs cluster unstandby
[heat-admin@pod2-stack-controller-0 ~]$ sudo pcs status
Cluster name: tripleo_cluster
Stack: corosync
Current DC: pod2-stack-controller-2 (version 1.1.15-11.el7_3.4-e174ec8) - partition with quorum
Last updated: Fri Jul 6 09:03:37 2018Last change: Fri Jul 6 09:03:35 2018 by root via
crm_attribute on pod2-stack-controller-0
3 nodes and 19 resources configured
Online: [ pod2-stack-controller-0 pod2-stack-controller-1 pod2-stack-controller-2 ]
Full list of resources:
ip-11.120.0.49(ocf::heartbeat:IPaddr2):Started pod2-stack-controller-1
Clone Set: haproxy-clone [haproxy]
Started: [ pod2-stack-controller-0 pod2-stack-controller-1 pod2-stack-controller-2 ]
Master/Slave Set: galera-master [galera]
Masters: [ pod2-stack-controller-1 pod2-stack-controller-2 ]
Slaves: [ pod2-stack-controller-0 ]
ip-192.200.0.110(ocf::heartbeat:IPaddr2):Started pod2-stack-controller-1
ip-11.120.0.44(ocf::heartbeat:IPaddr2):Started pod2-stack-controller-2
ip-11.118.0.49(ocf::heartbeat:IPaddr2):Started pod2-stack-controller-2
Clone Set: rabbitmq-clone [rabbitmq]
```

```
Started: [ pod2-stack-controller-1 pod2-stack-controller-2 ]
```

```
Stopped: [ pod2-stack-controller-0 ]
ip-10.225.247.214(ocf::heartbeat:IPaddr2):Started pod2-stack-controller-1
Master/Slave Set: redis-master [redis]
Masters: [ pod2-stack-controller-2 ]
Slaves: [ pod2-stack-controller-0 pod2-stack-controller-1 ]
ip-11.119.0.49(ocf::heartbeat:IPaddr2):Started pod2-stack-controller-2
openstack-cinder-volume(systemd:openstack-cinder-volume):Started pod2-stack-controller-1
```

Daemon Status: corosync: active/enabled pacemaker: active/enabled pcsd: active/enabled